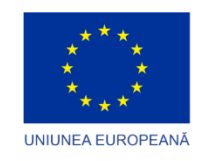

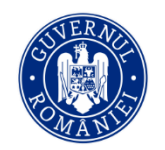

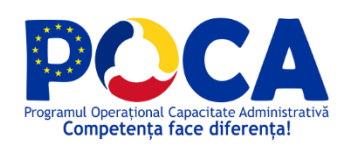

# RAPORT DE TESTARE PENTRU IMPLEMENTAREA PLATFORMEI INFORMATICE INTEGRATE

în cadrul proiectului Extindere sistem informatic integrat pentru proiectul "Planificare strategică și simplificarea procedurilor administrative în Municipiul Râmnicu Sărat", Cod SMIS 135535/ Cod SIPOCA 781

Versiunea 1.0

Număr exemplar: \_\_\_\_\_

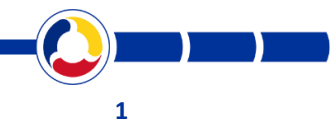

www.poca.ro

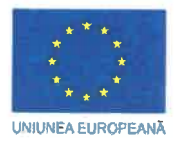

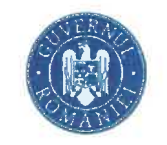

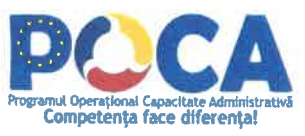

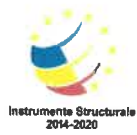

#### Controlul Distribuției

| Exemplar | Difuzare                          |
|----------|-----------------------------------|
| 1.1      | Primăria Municipiul Râmnicu Sărat |
| 1.2      | Crucial Systems & Services        |

### Istoricul modificărilor

| Versiune | Data       | Comentarii                                               |
|----------|------------|----------------------------------------------------------|
| 1        | 16.02.2022 | Versiunea initiala pentru verificare/validare beneficiar |

#### Aprobările Documentului

|                       | Nume                          | Funcție         | Semnătura | Data |
|-----------------------|-------------------------------|-----------------|-----------|------|
| Aprobat<br>Beneficiar | Maftei Jernea Costel          | Manager Proiect | ×         |      |
| Aprobat<br>Furnizor   | Moldoveanu<br>Bogdan- Mihǎițǎ | Manager Proiect | Low       |      |

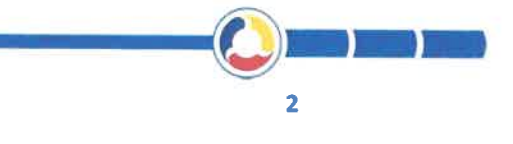

www.poca.ro

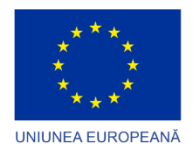

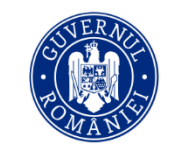

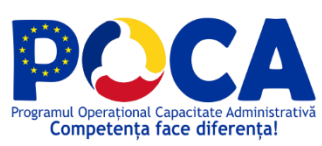

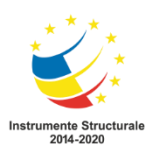

# CUPRINS

| 1. | INT | RODUCERE                       | 4 |
|----|-----|--------------------------------|---|
|    | 1.1 | Scopul documentului            | 4 |
|    | 1.2 | Descrierea Mediului De Testare | 4 |
| 2. | REZ | ULTATELE TESTARII              | 5 |

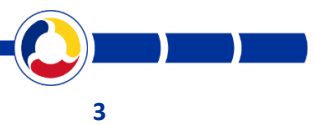

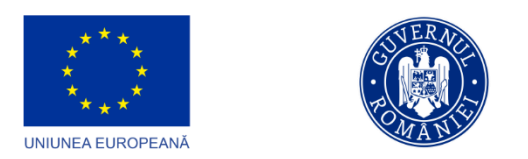

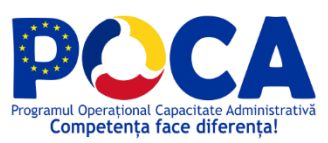

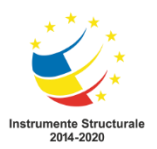

## **1. INTRODUCERE**

### **1.1 Scopul documentului**

Prezentul document reprezintă unul din livrabilele etapei de testare și are scopul de a prezenta rezultatele testarii funcționale efectuate asupra serviciilor aferente Extinderii sistemului informatic integrat pentru proiectul "Planificare strategică și simplificarea procedurilor administrative în Municipiul Râmnicu Sărat".

### **1.2 Descrierea Mediului De Testare**

Testarea funcțională a avut loc online, pe mediul de producție implementat în cadrul proiectului, impreuna cu reprezedntantii Beneficiarului.

Pe acest mediu au fost configurate aplicațiile software din compunerea Extindere sistem informatic, în conformitate cu informațiile incluse în Raportul de Proiectare.

Pentru toate scenariile de testare prezentate se vor utiliza rolurile/conturile de utilizator în acord cu indicațiile din respectivul caz de testare, adică utilizatori cu drepturi configurate corespunzător.

Fiecare scenariu/caz de testare prezintă ce anume se testează și ce anume trebuie să fie obținut în urma testării funcționalității în cauză. De asemenea criteriile de succes/eșec sunt în acord cu îndeplinirea sau nu a scenariilor indicate.

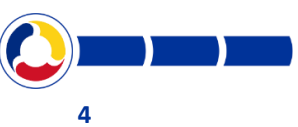

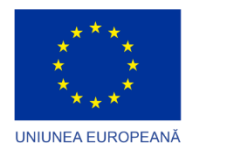

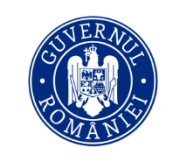

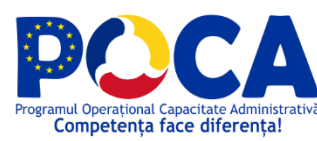

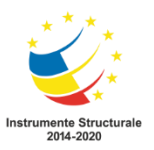

## 2. REZULTATELE TESTARII

În tabelul de mai jos sunt prezentate rezultatele testării funcționale corespunzătoare serviciilor furnizate de Municipiul Râmnicu Sărat.

| Test Case<br>Number | Test case<br>Name                                    | Description                                                                                                    | Expected results                                                                                                    | Response:<br>passed/<br>failed | Notes |  |  |  |  |
|---------------------|------------------------------------------------------|----------------------------------------------------------------------------------------------------|----------------------------------------------------------------------------------------------------|--------------------------------|-------|--|--|--|--|
| PORTAL SE           | PORTAL SERVICII – EXTINDERE DIGITALIZARE 12 SERVICII |                                                                                                    |                                                                                                    |                                |       |  |  |  |  |
| UC POR<br>01        | Ancheta<br>sociala                                   | Utilizatorul aflat in<br>postura de cetatean<br>acceseaza portalul<br>extern, se autentifica<br>si depune o cerere de<br>tip "Ancheta<br>sociala".                               | Sistemul salveaza<br>cererea, genereaza<br>documentul PDF<br>aferent acesteia,<br>trimite documentele<br>atasate si metadatele<br>cererii in Documenta<br>si preia din<br>documenta numarul<br>de inregistrare al<br>cererii. | Passed                         |       |  |  |  |  |
| <b>UC POR</b><br>02 | Acordarea<br>ajutoarelor<br>de stat<br>pentru copii  | Utilizatorul aflat in<br>postura de cetatean<br>acceseaza portalul<br>extern, se autentifica<br>si depune o cerere de<br>tip "Acordarea<br>ajutoarelor de stat<br>pentru copii". | Sistemul salveaza<br>cererea, genereaza<br>documentul PDF<br>aferent acesteia,<br>trimite documentele<br>atasate si metadatele<br>cererii in Documenta<br>si preia din<br>documenta numarul<br>de inregistrare al<br>cererii. | Passed                         |       |  |  |  |  |
| <b>UC POR</b><br>03 | Acordare<br>card parcare<br>legea 448<br>din 2006    | Utilizatorul aflat in<br>postura de cetatean<br>acceseaza portalul<br>extern, se autentifica                                                                                     | Sistemul salveaza<br>cererea, genereaza<br>documentul PDF<br>aferent acesteia,                                                                                                    | Passed                         |       |  |  |  |  |

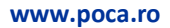

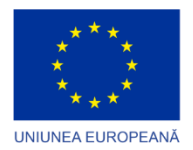

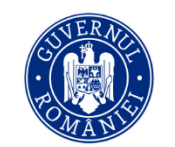

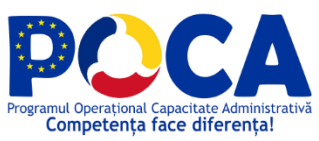

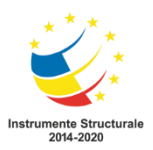

|                     |                                                                          | si depune o cerere de<br>tip "Acordare card<br>parcare legea 448<br>din 2006".                                                                                                    | trimite documentele<br>atasate si metadatele<br>cererii in Documenta<br>si preia din<br>documenta numarul<br>de inregistrare al<br>cererii.                                                                                   |        |  |
|---------------------|--------------------------------------------------------------------------|----------------------------------------------------------------------------------------------------|----------------------------------------------------------------------------------------------------|--------|--|
| <b>UC POR</b><br>04 | Acordarea<br>ajutoarelor<br>pentru<br>incalzirea<br>locuintei            | Utilizatorul aflat in<br>postura de cetatean<br>acceseaza portalul<br>extern, se autentifica<br>si depune o cerere de<br>tip "Acordarea<br>ajutoarelor pentru<br>incalzirea locuintei".            | Sistemul salveaza<br>cererea, genereaza<br>documentul PDF<br>aferent acesteia,<br>trimite documentele<br>atasate si metadatele<br>cererii in Documenta<br>si preia din<br>documenta numarul<br>de inregistrare al<br>cererii. | Passed |  |
| <b>UC POR</b><br>05 | Modificare,<br>incetare<br>ajutoare<br>pentru<br>incalzirea<br>locuintei | Utilizatorul aflat in<br>postura de cetatean<br>acceseaza portalul<br>extern, se autentifica<br>si depune o cerere de<br>tip "Modificare,<br>incetare ajutoare<br>pentru incalzirea<br>locuintei". | Sistemul salveaza<br>cererea, genereaza<br>documentul PDF<br>aferent acesteia,<br>trimite documentele<br>atasate si metadatele<br>cererii in Documenta<br>si preia din<br>documenta numarul<br>de inregistrare al<br>cererii. | Passed |  |
| <b>UC POR</b><br>06 | Eliberare<br>certificat de<br>nomenclatu<br>ra stradala<br>si adresa     | Utilizatorul aflat in<br>postura de cetatean<br>acceseaza portalul<br>extern, se autentifica<br>si depune o cerere de<br>tip "Eliberare                                                            | Sistemul salveaza<br>cererea, genereaza<br>documentul PDF<br>aferent acesteia,<br>trimite documentele<br>atasate si metadatele<br>cererii in Documenta                                                                        | Passed |  |

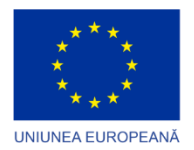

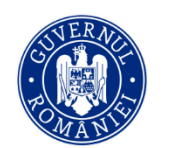

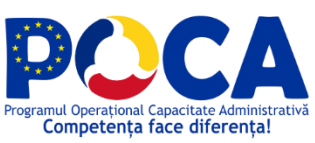

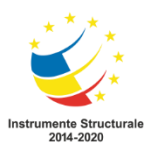

| <b>UC POR</b><br>07 | Certificat de<br>urbanism                                     | certificat de<br>nomenclatura<br>stradala si adresa".<br>Utilizatorul aflat in<br>postura de cetatean<br>acceseaza portalul<br>extern, se autentifica<br>si depune o cerere de<br>tip "Certificat de<br>urbanism". | si preia din<br>documenta numarul<br>de inregistrare al<br>cererii.<br>Sistemul salveaza<br>cererea, genereaza<br>documentul PDF<br>aferent acesteia,<br>trimite documentele<br>atasate si metadatele<br>cererii in Documenta<br>si preia din<br>documenta numarul<br>de inregistrare al | Passed |
|---------------------|---------------------------------------------------------------|----------------------------------------------------------------------------------------------------|----------------------------------------------------------------------------------------------------|--------|
| <b>UC POR</b><br>08 | Prelungire<br>certificat de<br>urbanism                       | Utilizatorul aflat in<br>postura de cetatean<br>acceseaza portalul<br>extern, se autentifica<br>si depune o cerere de<br>tip "Prelungire<br>certificat de<br>urbanism".                                            | cererii.<br>Sistemul salveaza<br>cererea, genereaza<br>documentul PDF<br>aferent acesteia,<br>trimite documentele<br>atasate si metadatele<br>cererii in Documenta<br>si preia din<br>documenta numarul<br>de inregistrare al<br>cererii.                                                | Passed |
| <b>UC POR</b><br>09 | Comunicare<br>privind<br>inceperea<br>executiei<br>lucrarilor | Utilizatorul aflat in<br>postura de cetatean<br>acceseaza portalul<br>extern, se autentifica<br>si depune o cerere de<br>tip "Comunicare<br>privind inceperea<br>executiei lucrarilor".                            | Sistemul salveaza<br>cererea, genereaza<br>documentul PDF<br>aferent acesteia,<br>trimite documentele<br>atasate si metadatele<br>cererii in Documenta<br>si preia din<br>documenta numarul                                                                                              | Passed |

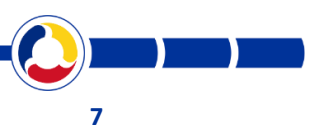

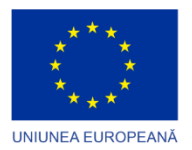

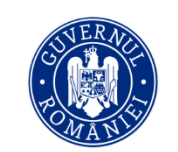

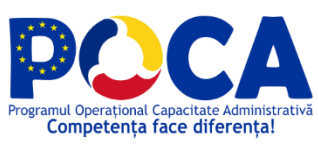

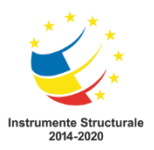

| <b>UC POR</b><br>10 | Comunicare<br>privind<br>incheierea<br>executiei<br>lucrarilor                                                                                                    | Utilizatorul aflat in<br>postura de cetatean<br>acceseaza portalul<br>extern, se autentifica<br>si depune o cerere de<br>tip "Comunicare<br>privind incheierea<br>executiei lucrarilor".                                                                                                    | de inregistrare al<br>cererii.<br>Sistemul salveaza<br>cererea, genereaza<br>documentul PDF<br>aferent acesteia,<br>trimite documentele<br>atasate si metadatele<br>cererii in Documenta<br>si preia din<br>documenta numarul<br>de inregistrare al<br>cererii. | Passed |  |
|---------------------|----------------------------------------------------------------------------------------------------|----------------------------------------------------------------------------------------------------|----------------------------------------------------------------------------------------------------|--------|--|
| UC POR<br>11        | Emitere<br>autorizatie<br>privind<br>lucrarile de<br>racorduri si<br>bransament<br>e la retelele<br>publice de<br>apa<br>canalizare,<br>gaze,<br>termice,<br>energie<br>electrica,<br>telefonie si<br>televiziune<br>prin cablu | Utilizatorul aflat in<br>postura de cetatean<br>acceseaza portalul<br>extern, se autentifica<br>si depune o cerere de<br>tip "Emitere<br>autorizatie privind<br>lucrarile de racorduri<br>si bransamente la<br>retelele publice de<br>apa canalizare, gaze,<br>termice, energie<br>electrica, telefonie si<br>televiziune prin<br>cablu". | Sistemul salveaza<br>cererea, genereaza<br>documentul PDF<br>aferent acesteia,<br>trimite documentele<br>atasate si metadatele<br>cererii in Documenta<br>si preia din<br>documenta numarul<br>de inregistrare al<br>cererii.                                   | Passed |  |
| UC POR<br>12        | Eliberare<br>certificat de<br>atestare a<br>edificarii/ex                                                                                                    | Utilizatorul aflat in<br>postura de cetatean<br>acceseaza portalul<br>extern, se autentifica<br>si depune o cerere de                                                                                                    | Sistemul salveaza<br>cererea, genereaza<br>documentul PDF<br>aferent acesteia,<br>trimite documentele<br>atasate si metadatele                                                                                                    | Passed |  |

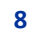

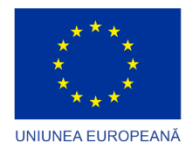

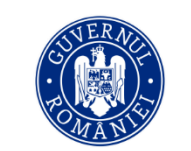

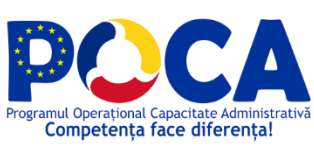

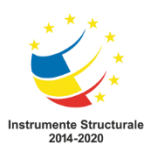

|                 | tinderii                                                                                  | tip <i>"</i> Eliberare                            | cererii in Documenta              |        |                                         |
|-----------------|-------------------------------------------------------------------------------------------|---------------------------------------------------|-----------------------------------|--------|-----------------------------------------|
|                 | constructiei                                                                              | certificat de atestare<br>a edificarii/extinderii | si preia din<br>documenta numarul |        |                                         |
|                 |                                                                                           | constructiei".                                    | de inregistrare al<br>cererii.    |        |                                         |
| SOLUȚIE D       | E GESTIUNE A A                                                                            | ACTIVITĂȚILOR CONSILI                             | ULUI LOCAL                        |        |                                         |
| UC CL 01        | Adaugare<br>Mandat                                                                        | Conform document<br>UC CL 01.                     | Conform document<br>UC CL 01.     | Passed | UC CL 01 -<br>Adaugare Manda            |
| <b>UC CL</b> 02 | Adaugare<br>consilier                                                                     | Conform document<br>UC CL 02.                     | Conform document<br>UC CL 01.     | Passed | UC CL 02 -<br>Adaugare Consili          |
| <b>UC CL</b> 03 | Comisie<br>specialitate                                                                   | Conform document<br>UC CL 03.                     | Conform document<br>UC CL 01.     | Passed | UC CL 03 - Comis<br>Specialitate.doc    |
| <b>UC CL</b> 04 | Compartime<br>nt de resort                                                                | Conform document<br>UC CL 04.                     | Conform document<br>UC CL 01.     | Passed | UC CL 04 -<br>Compartiment Re           |
| <b>UC CL</b> 05 | Stabilire<br>comisie de<br>validare                                                       | Conform document<br>UC CL 05.                     | Conform document<br>UC CL 01.     | Passed | UC CL 05 - Stabili<br>Comisie de Valida |
| UC CL 06        | Depunere<br>proiect de<br>hotarare<br>individual si<br>proiect de<br>hotarare<br>normativ | Conform document<br>UC CL 06.                     | Conform document<br>UC CL 01.     | Passed | UC CL 06 -<br>Depunere proiect          |
| <b>UC CL</b> 07 | Stabilire<br>ordine de zi                                                                 | Conform document<br>UC CL 07.                     | Conform document<br>UC CL 01.     | Passed | UC CL 07 - Stabili<br>Ordine de Zi.doc  |

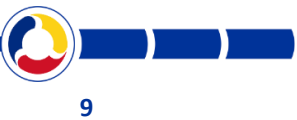

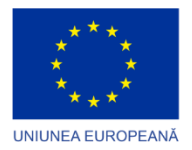

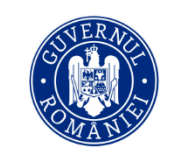

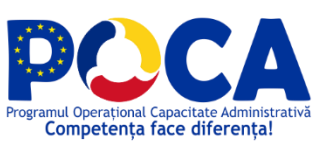

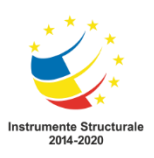

| UC CL 08  | Desfasurare<br>sedinta                 | Conform document<br>UC CL 08.                                                                                                    | Conform document<br>UC CL 01.                                                                                                  | Passed | UC CL 08 -<br>Desfasurare sedinta        |
|-----------|----------------------------------------|----------------------------------------------------------------------------------------------------|----------------------------------------------------------------------------------------------------|--------|------------------------------------------|
| UC CL 09  | Publicare<br>HCL                       | Conform document<br>UC CL 09.                                                                                                    | Conform document<br>UC CL 01.                                                                                                  | Passed | UC CL 09 - Publicare<br>HCL.DOCX         |
| UC CL 10  | Cautare<br>document in<br>registratura | Conform document<br>UC CL 10.                                                                                                    | Conform document<br>UC CL 01.                                                                                                  | Passed | UC CL 10 - Cautare<br>Document in Regist |
| APLICAȚIA | SOFTWARE PEI                           | NTRU ASISTENȚĂ SOCIA                                                                                                    | ALĂ                                                                                                    |        |                                          |
| TC SOC.01 | Înregistrare<br>a unei<br>persoane     | Utilizatorul<br>accesează ecranul<br><i>Persoane</i> din meniul<br>omonim, acționează<br>butonul înregistrare<br>nouă.<br>Utilizatorul<br>completează cel<br>puțin câmpurile<br>marcate cu *.<br>Utilizatorul<br>acționează butonul<br>de <i>Salvează</i> . | Sistemul<br>direcționează<br>utilizatorul către<br>ecranul precedent,<br>afișând persoana.                                     | Passed |                                          |
| TC SOC.02 | Înregistrare<br>detalii<br>persoana    | Utilizatorul<br>accesează<br><i>Centralizator familie</i><br>pentru familia a cărui<br>membru<br>completează<br>detaliile.<br>Din lista <i>Membrii</i><br><i>familie</i> acționează<br>butonul <i>înregistrare</i>                                          | Sistemul<br>direcționează<br>utilizatorul către<br>ecranul <i>Detalii</i><br><i>persoane</i> , afișând<br>detaliile persoanei. | Passed |                                          |

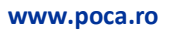

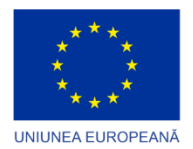

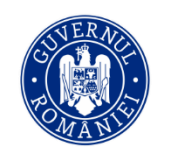

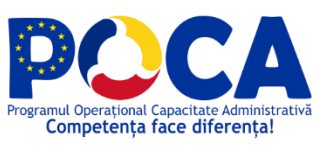

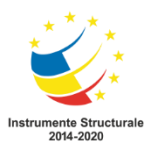

|           |                                                               | <ul> <li><i>Modificare detalii</i></li> <li>corespunzător</li> <li>persoanei</li> <li>respective.</li> <li>Utilizatorul</li> <li>acționează butonul</li> <li>de <i>Modifică</i>.</li> <li>Utilizatorul</li> <li>completează cel</li> <li>puțin câmpurile</li> <li>marcate cu *.</li> <li>Utilizatorul</li> <li>acționează butonul</li> <li><i>Salvează</i>.</li> </ul> |                                                                                                    |        |  |
|-----------|---------------------------------------------------------------|----------------------------------------------------------------------------------------------------|----------------------------------------------------------------------------------------------------|--------|--|
| TC SOC.03 | Înregistrare<br>a unui dosar<br>de venit<br>minim<br>garantat | Utilizatorul<br>accesează<br><i>Centralizator familie</i><br>pentru familia<br>pentru care<br>înregistrează<br>dosarul.<br>Utilizatorul<br>accesează ecranul<br><i>Dosare</i> din meniul cu<br>denumirea<br>beneficiului social<br>respectiv, acționează<br>butonul înregistrare<br>nouă.<br>Utilizatorul<br>completează cel<br>puțin câmpurile<br>marcate cu *.       | Sistemul<br>direcționează<br>utilizatorul către<br>ecranul <i>Dosare,</i><br>afișând detaliile<br>dosarului. | Passed |  |

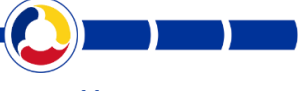

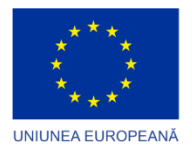

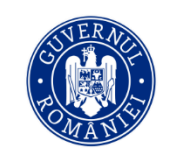

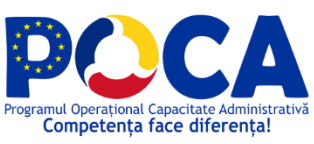

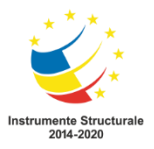

|           |                                                           | acționează butonul                                                                                                    |                                                                                                    |        |  |
|-----------|-----------------------------------------------------------|----------------------------------------------------------------------------------------------------|----------------------------------------------------------------------------------------------------|--------|--|
|           |                                                           | Salveaza.                                                                                                    |                                                                                                    |        |  |
| TC SOC.04 | Modificarea<br>dosarelor<br>de venit<br>minim<br>garantat | Utilizatorul<br>accesează<br><i>Centralizator familie</i><br>pentru familia<br>pentru care<br>înregistrează<br>dosarul.<br>Din lista <i>Prestații</i><br><i>sociale</i> acționează<br>butonul <i>Vizualizare</i><br>corespunzător<br>beneficiului<br>respectiv.<br>Utilizatorul<br>acționează butonul<br>de <i>Modificare</i> .<br>Utilizatorul<br>actualizează datele,<br>cel puțin câmpurile<br>marcate cu * rămân<br>completate.<br>Utilizatorul<br>acționează butonul | Sistemul<br>direcționează<br>utilizatorul către<br>ecranul <i>Dosare,</i><br>afișând detaliile<br>dosarului. | Passed |  |
|           |                                                           | Salveaza.                                                                                                    |                                                                                                    |        |  |
| TC SOC.05 | Căutarea<br>dosarelor<br>de venit<br>minim<br>garantat    | Utilizatorul<br>accesează ecranul<br><i>Dosare</i> din meniul cu<br>denumirea<br>beneficiului social<br>respectiv.<br>Utilizatorul folosește<br>câmpurile de căutare                                                                                                    | Sistemul afișează<br>dosarele care se<br>supun filtrelor<br>folosite.                                        | Passed |  |

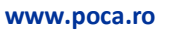

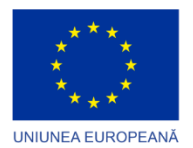

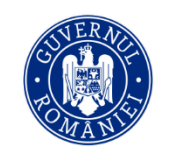

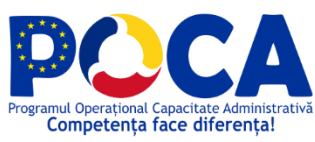

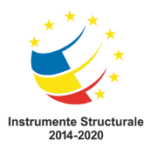

|           |                                       | și butonul <i>Căutare</i><br>pentru a filtra<br>dosarele.                                                                                                    |                                                                                                    |        |  |
|-----------|---------------------------------------|----------------------------------------------------------------------------------------------------|----------------------------------------------------------------------------------------------------|--------|--|
| TC SOC.06 | Emitere<br>dispoziție                 | Utilizatorul identifică<br>dosarul dorit,<br>acționează meniul<br>contextual și<br>selectează opțiunea<br><i>Emitere dispoziție</i> .                                                                                                    | Sistemul afișează<br>mesajul că nu sunt<br>configurate<br>șabloanele                                               | Passed |  |
| TC SOC.07 | Emitere<br>multiplă<br>dispoziții     | Utilizatorul<br>accesează ecranul<br><i>Emitere multiplă</i><br><i>dispoziții</i> din meniul<br>cu denumirea<br>beneficiului social<br>respectiv.<br>Utilizatorul<br>completează<br>câmpurile <i>Nr. de</i><br><i>început dispoziții</i> și<br><i>Dată dispoziții</i> și<br>acționează butonul<br><i>Emitere dispoziții</i> . | Sistemul salvează,<br>generează și descarcă<br>un document cu<br>dispozițiile în vederea<br>listării la imprimantă | Passed |  |
| TC SOC.08 | Emitere fisă<br>de calcul             | Utilizatorul identifică<br>dosarul dorit,<br>acționează meniul<br>contextual și<br>selectează opțiunea<br><i>Emitere fișă de</i><br>calcul,                                                                                                    | Sistemul generează<br>fisa de calcul                                                                               | Passed |  |
| TC SOC.09 | Emitere<br>multiplă fișe<br>de calcul | Utilizatorul<br>accesează ecranul<br><i>Emitere multiplă fise</i><br><i>de calcul</i> din meniul                                                                                                    | Sistemul generează și<br>descarcă un<br>document cu fișele                                                         | Passed |  |

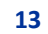

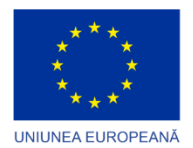

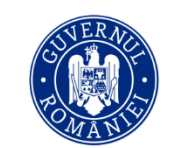

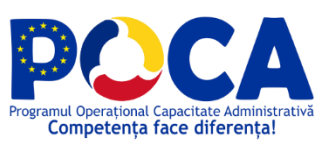

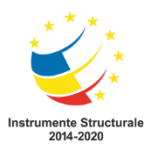

|           |                                                                               | cu denumirea Venit<br>minim garantat.<br>Utilizatorul<br>completează<br>câmpurile afișate și<br>acționează butonul<br>Emitere.                                                                                                    | de calcul în vederea<br>listării la imprimantă                                                                |        |  |
|-----------|-------------------------------------------------------------------------------|----------------------------------------------------------------------------------------------------|----------------------------------------------------------------------------------------------------|--------|--|
| TC SOC.10 | Emitere<br>raport                                                             | Utilizatorul<br>accesează ecranul cu<br>denumirea<br>raportului dorit din<br>submeniul <i>Rapoarte</i><br>din meniul cu<br>denumirea<br>beneficiului social<br>respectiv.<br>Utilizatorul<br>completează<br>câmpurile specifice și<br>acționează butonul<br>de emitere. | Sistemul generează<br>raportul                                                                                | Passed |  |
| TC SOC.11 | Înregistrare<br>a unui dosar<br>de ajutor<br>pentru<br>susținerea<br>familiei | Utilizatorul<br>accesează<br><i>Centralizator familie</i><br>pentru familia<br>pentru care<br>înregistrează<br>dosarul.<br>Utilizatorul<br>accesează ecranul<br><i>Dosare</i> din meniul cu<br>denumirea<br>beneficiului social<br>respectiv, acționează                | Sistemul<br>direcționează<br>utilizatorul către<br>ecranul <i>Dosare</i> ,<br>afișând detaliile<br>dosarului. | Passed |  |

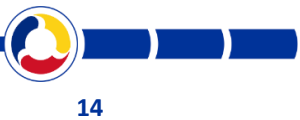

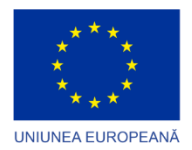

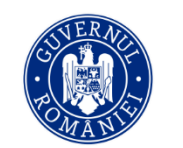

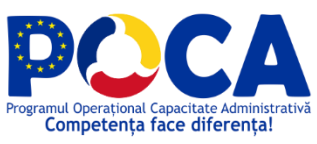

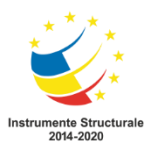

|           |                                                                           | butonul înregistrare<br>nouă.<br>Utilizatorul<br>completează cel<br>puțin câmpurile<br>marcate cu *.<br>Utilizatorul<br>acționează butonul<br><i>Salvează</i> .                                                                                                    |                                                                                                    |        |  |
|-----------|---------------------------------------------------------------------------|----------------------------------------------------------------------------------------------------|----------------------------------------------------------------------------------------------------|--------|--|
| TC SOC.12 | Modificarea<br>dosarelor<br>de ajutor<br>pentru<br>susținerea<br>familiei | Utilizatorul<br>accesează<br><i>Centralizator familie</i><br>pentru familia<br>pentru care<br>înregistrează<br>dosarul.<br>Din lista <i>Prestații</i><br><i>sociale</i> acționează<br>butonul <i>Vizualizare</i><br>corespunzător<br>beneficiului<br>respectiv.<br>Utilizatorul<br>acționează butonul<br>de <i>Modificare</i> .<br>Utilizatorul<br>actualizează datele,<br>cel puțin câmpurile<br>marcate cu * rămân<br>completate.<br>Utilizatorul<br>acționează butonul<br><i>Salvează</i> . | Sistemul<br>direcționează<br>utilizatorul către<br>ecranul <i>Dosare</i> ,<br>afișând detaliile<br>dosarului. | Passed |  |

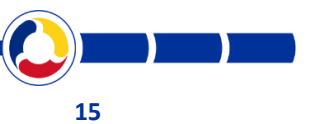

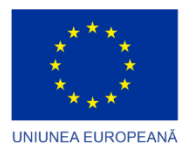

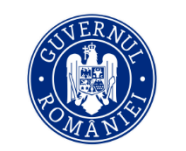

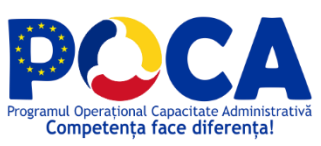

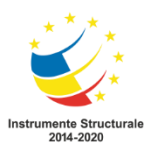

| TC SOC.13 | Căutarea<br>dosarelor<br>de ajutor<br>pentru<br>susținerea<br>familiei         | Utilizatorul<br>accesează ecranul<br>Dosare din meniul cu<br>denumirea<br>beneficiului social<br>respectiv.<br>Utilizatorul folosește<br>câmpurile de căutare<br>și butonul Căutare<br>pentru a filtra<br>dosarele.                                                                                    | Sistemul afișează<br>dosarele care se<br>supun filtrelor<br>folosite.                                        | Passed |  |
|-----------|--------------------------------------------------------------------------------|----------------------------------------------------------------------------------------------------|----------------------------------------------------------------------------------------------------|--------|--|
| TC SOC.14 | Introducere<br>înregistrare<br>nomenclato<br>r                                 | Administratorul<br>accesează ecranul<br>corespunzător<br>nomenclatorului<br>dorit, acționează<br><i>înregistrare nouă,</i><br>completează cel<br>puțin câmpurile<br>marcate cu * si<br>acționează butonul<br><i>Salvează.</i><br>Utilizatorul<br>accesează ecranul<br>Reîmprospătare<br>nomenclatoare. | Sistemul<br>completează<br>nomenclatorul și îl<br>poate expune către<br>utilizator                           | Passed |  |
| TC SOC.15 | Înregistrare<br>a unui dosar<br>de ajutor<br>pentru<br>încălzirea<br>locuinței | Utilizatorul<br>accesează<br><i>Centralizator familie</i><br>pentru familia<br>pentru care<br>înregistrează<br>dosarul.<br>Utilizatorul                                                                                                    | Sistemul<br>direcționează<br>utilizatorul către<br>ecranul <i>Dosare,</i><br>afișând detaliile<br>dosarului. | Passed |  |

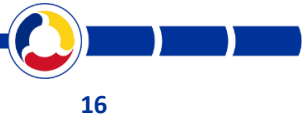

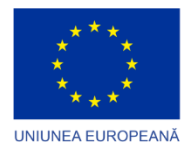

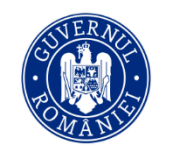

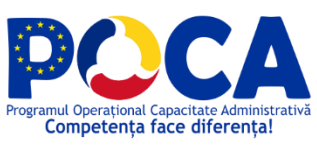

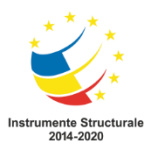

|                                                                                     | accesează ecranul<br><i>Dosare</i> din meniul cu<br>denumirea<br>beneficiului social<br>respectiv, acționează<br>butonul înregistrare<br>nouă.<br>Utilizatorul<br>completează cel<br>puțin câmpurile<br>marcate cu *.<br>Utilizatorul<br>acționează butonul<br><i>Salvează</i> .                                                                                                    |                                                                                                    |        |  |
|-------------------------------------------------------------------------------------|----------------------------------------------------------------------------------------------------|----------------------------------------------------------------------------------------------------|--------|--|
| TC SOC.16 Modificarea<br>dosarelor<br>de ajutor<br>pentru<br>susținerea<br>familiei | Utilizatorul<br>accesează<br><i>Centralizator familie</i><br>pentru familia<br>pentru care<br>înregistrează<br>dosarul.<br>Din lista <i>Prestații</i><br><i>sociale</i> acționează<br>butonul <i>Vizualizare</i><br>corespunzător<br>beneficiului<br>respectiv.<br>Utilizatorul<br>acționează butonul<br>de <i>Modificare</i> .<br>Utilizatorul<br>actualizează datele,<br>cel puțin câmpurile | Sistemul<br>direcționează<br>utilizatorul către<br>ecranul <i>Dosare,</i><br>afișând detaliile<br>dosarului. | Passed |  |

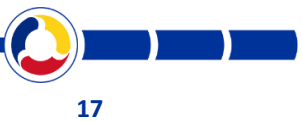

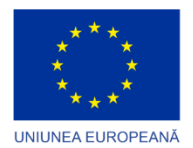

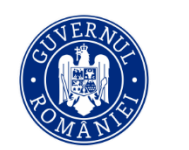

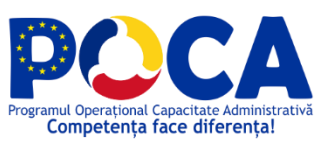

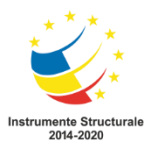

|           |                                                                        | completate.<br>Utilizatorul<br>acționează butonul<br><i>Salvează</i> .                                                                                                    |                                                                                                    |        |
|-----------|------------------------------------------------------------------------|----------------------------------------------------------------------------------------------------|----------------------------------------------------------------------------------------------------|--------|
| TC SOC.17 | Căutarea<br>dosarelor<br>de ajutor<br>pentru<br>susținerea<br>familiei | Utilizatorul<br>accesează ecranul<br><i>Dosare</i> din meniul cu<br>denumirea<br>beneficiului social<br>respectiv.<br>Utilizatorul folosește<br>câmpurile de căutare<br>și butonul <i>Căutare</i><br>pentru a filtra<br>dosarele.                                                              | Sistemul afișează<br>dosarele care se<br>supun filtrelor<br>folosite.                                              | Passed |
| TC SOC.18 | Emitere<br>dispoziție                                                  | Utilizatorul identifică<br>dosarul dorit,<br>acționează meniul<br>contextual și<br>selectează opțiunea<br><i>Emitere dispoziție</i> .                                                                                                    | Sistemul afișează<br>mesajul că nu sunt<br>configurate<br>șabloanele                                               | Passed |
| TC SOC.19 | Emitere<br>multiplă<br>dispoziții                                      | Utilizatorul<br>accesează ecranul<br><i>Emitere multiplă</i><br><i>dispoziții</i> din meniul<br>cu denumirea<br>beneficiului social<br>respectiv.<br>Utilizatorul<br>completează<br>câmpurile <i>Nr. de</i><br><i>început dispoziții</i> și<br><i>Dată dispoziții</i> și<br>acționează butonul | Sistemul salvează,<br>generează și descarcă<br>un document cu<br>dispozițiile în vederea<br>listării la imprimantă | Passed |

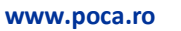

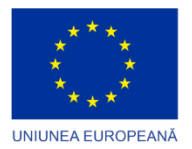

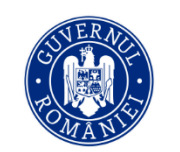

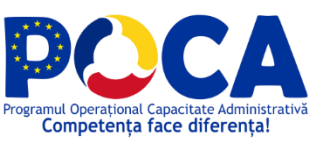

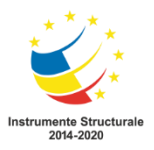

|                                    |                                                 | Emitere dispoziții.                                                                                                    |                                                                                                    |        |  |  |  |
|------------------------------------|-------------------------------------------------|----------------------------------------------------------------------------------------------------|----------------------------------------------------------------------------------------------------|--------|--|--|--|
| TC SOC.20                          | Consultare<br>calcul<br>drepturi<br>cuvenite    | Utilizatorul<br>completează<br>câmpurile necesare<br>introducerii sau<br>modificării unui<br>dosar nou și consultă<br>cuantumul de<br>acordat afișat,<br>înainte de a acționa<br>butonul de salvare.                                                                    | Sistemul calculează și<br>afișează cuantumul<br>de acordat, în<br>funcțiile de detaliile<br>completate          | Passed |  |  |  |
| TC SOC.21                          | Emitere<br>raport                               | Utilizatorul<br>accesează ecranul cu<br>denumirea<br>raportului dorit din<br>submeniul <i>Rapoarte</i><br>din meniul cu<br>denumirea<br>beneficiului social<br>respectiv.<br>Utilizatorul<br>completează<br>câmpurile specifice și<br>acționează butonul<br>de emitere. | Sistemul generează<br>raportul                                                                                  | Passed |  |  |  |
| APLICATIA SOFTWARE PENTRU URBANISM |                                                 |                                                                                                    |                                                                                                    |        |  |  |  |
| TC<br>URB.01                       | INSCRIEREA<br>CERTIFICATE<br>LOR DE<br>URBANISM | Utilizatorul<br>accesează submeniul<br><i>Certificate urbanism</i><br>din meniul<br><i>Documente,</i><br>acționează butonul<br><i>Inregistrare nouă.</i>                                                                                                    | Sistemul<br>direcționează<br>utilizatorul către<br>ecranul precedent,<br>afișând inregistrarea<br>documentului. | Passed |  |  |  |

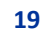

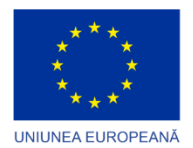

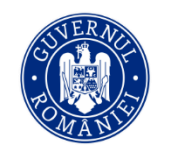

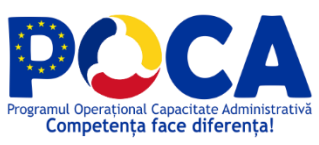

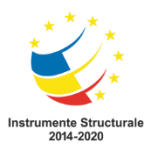

|              |                                               | Utilizatorul<br>completează cel<br>puțin câmpurile<br>marcate cu *.<br>Utilizatorul<br>acționează butonul<br>de <i>Salvează</i> .                                                                                                    |                                                                                                    |        |  |
|--------------|-----------------------------------------------|----------------------------------------------------------------------------------------------------|----------------------------------------------------------------------------------------------------|--------|--|
| TC<br>URB.02 | EDITAREA<br>CERTIFICATE<br>LOR DE<br>URBANISM | Utilizatorul<br>accesează submeniul<br><i>Certificate urbanism</i><br>din meniul<br><i>Documente</i> ,<br>acționează butonul<br><i>Modificare</i> .<br>Utilizatorul modifica<br>informatiile pe care<br>doreste.<br>Utilizatorul<br>acționează butonul<br>de <i>Salvează</i> . | Sistemul<br>direcționează<br>utilizatorul către<br>ecranul precedent,<br>afișând inregistrarea<br>documentului<br>modificat. | Passed |  |
| TC<br>URB.03 | CAUTAREA<br>CERTIFICATE<br>LOR DE<br>URBANISM | Utilizatorul<br>accesează ecranul<br><i>Certificate urbanism</i><br>din meniul<br><i>Documente,</i><br>introduce informatii<br>in campurile de<br>cautare, apoi<br>acționează butonul<br><i>Cautare.</i>                                                                       | Sistemul afiseaza<br>Certificatul sau<br>Certificatele care<br>corespund cautarii<br>efectuate.                              | Passed |  |
| TC<br>URB.04 | TIPARIREA<br>CERTIFICATE                      | Utilizatorul<br>accesează submeniul                                                                                                    | Sistemul genereaza<br>Certificatul de<br>Urbanism in format                                                                  | Passed |  |

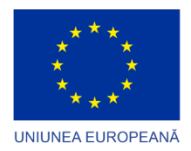

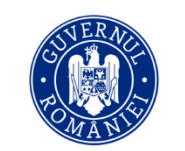

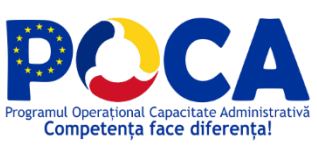

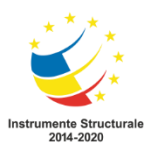

|              | LOR DE<br>URBANISM                                                       | Certificate urbanism<br>din meniul<br>Documente, alege<br>documentul si<br>acceseaza butonul<br>Document.                                                                                                    | word, pe baza<br>sablonului din<br>aplicatie.                                                                                |        |  |
|--------------|--------------------------------------------------------------------------|----------------------------------------------------------------------------------------------------|----------------------------------------------------------------------------------------------------|--------|--|
| TC<br>URB.05 | INSCRIEREA<br>AUTORIZATI<br>ILOR DE<br>COSTRUIRE<br>/<br>DESFIINTAR<br>E | Utilizatorul<br>accesează submeniul<br>Autorizatii din<br>meniul Documente,<br>acționează butonul<br>Inregistrare nouă.<br>Utilizatorul<br>completează cel<br>puțin câmpurile<br>marcate cu *.<br>Utilizatorul<br>acționează butonul<br>de Salvează.             | Sistemul<br>direcționează<br>utilizatorul către<br>ecranul precedent,<br>afișând inregistrarea<br>documentului.              | Passed |  |
| TC<br>URB.06 | EDITAREA<br>AUTORIZATI<br>ILOR DE<br>CONSTRUIR<br>E /<br>DESFIINTAR<br>E | Utilizatorul<br>accesează submeniul<br><i>Autorizatii</i> din<br>meniul <i>Documente,</i><br>acționează butonul<br><i>Modificare.</i><br>Utilizatorul modifica<br>informatiile pe care<br>doreste.<br>Utilizatorul<br>acționează butonul<br>de <i>Salvează</i> . | Sistemul<br>direcționează<br>utilizatorul către<br>ecranul precedent,<br>afișând inregistrarea<br>documentului<br>modificat. | Passed |  |

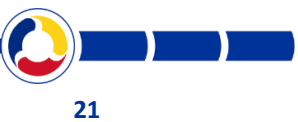

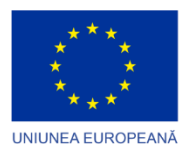

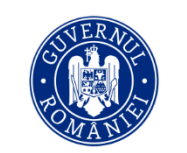

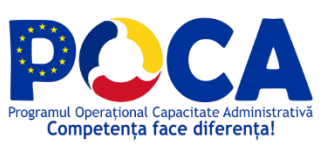

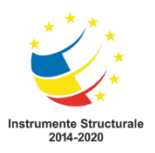

|              |                                                                                                 |                                                                                                    | [                                                                                                    |        |  |
|--------------|-------------------------------------------------------------------------------------------------|----------------------------------------------------------------------------------------------------|----------------------------------------------------------------------------------------------------|--------|--|
| TC<br>URB.07 | CAUTAREA<br>AUTORIZATI<br>ILOR DE<br>CONSTRUIR<br>E /<br>DESFIINTAR<br>E                        | Utilizatorul<br>accesează ecranul<br><i>Autorizatii</i> din<br>meniul <i>Documente,</i><br>introduce informatii<br>in campurile de<br>cautare, apoi<br>acționează butonul<br><i>Cautare.</i>                                                                   | Sistemul afiseaza<br>Autorizatia sau<br>Autorizatiile care<br>corespund cautarii<br>efectuate.                             | Passed |  |
| TC<br>URB.08 | TIPARIREA<br>AUTORIZATI<br>ILOR DE<br>CONSTRUIR<br>E /<br>DESFIINTAR<br>E                       | Utilizatorul<br>accesează submeniul<br><i>Autorizatii</i> din<br>meniul <i>Documente</i> ,<br>alege documentul si<br>acceseaza butonul<br><i>Document</i> .                                                                                                    | Sistemul genereaza<br>Autorizatia de<br>Construire/Desfiintar<br>e in format word, pe<br>baza sablonului din<br>aplicatie. | Passed |  |
| TC<br>URB.09 | ASOCIEREA<br>UNEI<br>AUTORIZATI<br>I DE<br>CONSTRUIR<br>E LA UN<br>CERTIFICAT<br>DE<br>URBANISM | Utilizatorul<br>accesează submeniul<br>Autorizatii din<br>meniul Documente,<br>completeaza<br>campurile obligatorii<br>si selecteaza<br>Certificatul de<br>Urbanism din baza<br>de date sau ii<br>completeaza<br>numarul si data intr-<br>un camp de tip text. | Sistemul salveaza<br>legatura dintre<br>Autorizatie si<br>Certificatul ales.                                               | Passed |  |

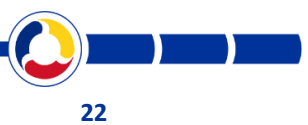

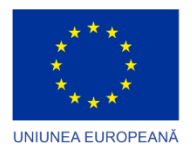

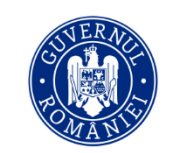

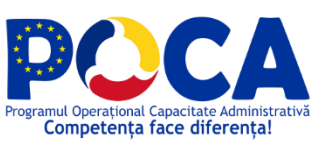

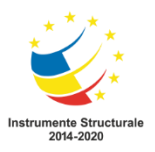

| тс     |            |                        | Catanalista          | Dessed |
|--------|------------|------------------------|----------------------|--------|
|        |            |                        | Sistemul adauga      | Passed |
| UKB.10 |            | acceseaza submeniul    | arbiva electronica   |        |
|        |            | Certificate urbanism   | arriva electronica.  |        |
|        |            | ain meniui             |                      |        |
|        | DE         | Documente,             |                      |        |
|        |            | acceseaza butonul      |                      |        |
|        | ONDAMISIN  | Modifica, apoi         |                      |        |
|        |            | acceseaza butonul      |                      |        |
|        |            | Adauga din Arhiva      |                      |        |
|        |            | electronica de         |                      |        |
|        |            | documente,             |                      |        |
|        |            | selecteaza             |                      |        |
|        |            | documentul scanat,     |                      |        |
|        |            | apoi acceseaza         |                      |        |
|        |            | butonul incarca        |                      |        |
|        |            | document, apoi         |                      |        |
|        |            | Salveaza.              |                      |        |
|        |            |                        |                      |        |
| тс     | ATASAREA   | Utilizatorul           | Sistemul adauga      | Passed |
| URB.11 | UNUI       | accesează submeniul    | documentul scanat in |        |
|        | DOCUMENT   | <i>Autorizatii</i> din | arhiva electronica.  |        |
|        | LA O       | meniul Documente,      |                      |        |
|        | AUTORIZATI | acceseaza butonul      |                      |        |
|        | E DE       | Modifica, apoi         |                      |        |
|        | CONSTRUIR  | acceseaza butonul      |                      |        |
|        | E          | Adauga din Arhiva      |                      |        |
|        |            | electronica de         |                      |        |
|        |            | documente,             |                      |        |
|        |            | selecteaza             |                      |        |
|        |            | documentul scanat,     |                      |        |
|        |            | apoi acceseaza         |                      |        |
|        |            | butonul Incarca        |                      |        |
|        |            | document, apoi         |                      |        |
|        |            | Salveaza.              |                      |        |

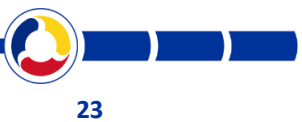

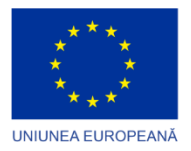

Г

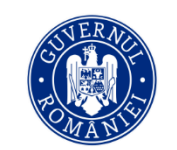

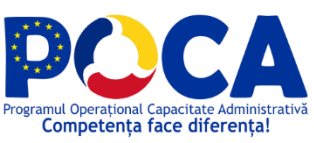

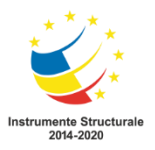

| TC<br>URB.12 | ALOCAREA<br>UNUI<br>NUMAR DE<br>INREGISTRA<br>RE LA UN<br>CERTIFICAT<br>DE<br>URBANISM                                                          | Utilizatorul, salveaza<br>Certificatul de<br>Urbanism fara a<br>completa numarul si<br>data acestuia.<br>Folosind meniul click<br>dreapta, acceseaza<br>butonul Aloca numar<br>si data eliberare. | Sistemul aloca<br>automat numar si<br>data de inregistrare<br>Certificatului ales .                | Passed |  |
|--------------|----------------------------------------------------------------------------------------------------|----------------------------------------------------------------------------------------------------|----------------------------------------------------------------------------------------------------|--------|--|
| TC<br>URB.13 | ALOCAREA<br>UNUI<br>NUMAR DE<br>INREGISTRA<br>RE LA O<br>AUTORIZATI<br>E DE<br>CONSTRUIR<br>E /<br>DESFIINTAR<br>E /<br>ORGANIZAR<br>E EXECUTIE | Utilizatorul, salveaza<br>Autorizatia fara a<br>completa numarul si<br>data acestuia.<br>Folosind meniul click<br>dreapta, acceseaza<br>butonul Aloca numar<br>si data eliberare.                 | Sistemul aloca<br>automat numar si<br>data de inregistrare<br>Autorizatiei alese.                  | Passed |  |
| TC<br>URB.14 | INREGISTRA<br>RE<br>SIMILARA<br>CERTIFICAT<br>DE<br>URBANISM                                                                                    | Utilizatorul cauta un<br>Certificat de<br>Urbanism similar cu<br>cel pe care doreste<br>sa il creeze. Folosind<br>meniul click dreapta,<br>acceseaza butonul<br>Inregistrare similara.            | Sistemul genereaza<br>un Certificat de<br>Urbanism pastrand<br>unele informatii din<br>cel cautat. | Passed |  |
| TC<br>URB.15 | INREGISTRA<br>RE<br>SIMILARA                                                                                                    | Utilizatorul cauta o<br>Autorizatie similara<br>cu cea pe care                                                                                                    | Sistemul genereaza o<br>Autorizatie pastrand                                                       | Passed |  |

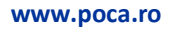

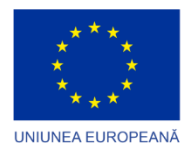

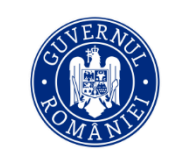

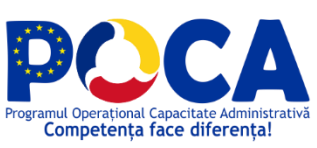

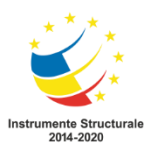

|              | AUTORIZATI<br>E DE<br>CONSTRUIR<br>E /<br>DESFIINTAR<br>E /<br>ORGANIZAR<br>E EXECUTIE | doreste sa il creeze.<br>Folosind meniul click<br>dreapta, acceseaza<br>butonul <i>Inregistrare</i><br><i>similara</i> .                                                                                                    | unele informatii din<br>cel cautat.                                                                             |        |  |
|--------------|----------------------------------------------------------------------------------------|----------------------------------------------------------------------------------------------------|----------------------------------------------------------------------------------------------------|--------|--|
| TC<br>URB.16 | INSCRIEREA<br>PV-URILOR<br>DE<br>RECEPTIE                                              | Utilizatorul<br>accesează submeniul<br><i>PV receptie</i> din<br>meniul <i>Documente,</i><br>acționează butonul<br><i>Inregistrare nouă.</i><br>Utilizatorul<br>completează cel<br>puțin câmpurile<br>marcate cu *.<br>Utilizatorul<br>acționează butonul<br>de <i>Salvează.</i> | Sistemul<br>direcționează<br>utilizatorul către<br>ecranul precedent,<br>afișând inregistrarea<br>documentului. | Passed |  |
| TC<br>URB.17 | INSCRIEREA<br>CERTIFICATE<br>LOR DE<br>ATESTARE A<br>EDIFICĂRII<br>CONSTRUCŢ<br>IILOR  | Utilizatorul<br>accesează submeniul<br><i>Certificate atestare</i><br>din meniul<br><i>Documente</i> ,<br>acționează butonul<br><i>Inregistrare nouă</i> .<br>Utilizatorul<br>completează cel<br>puțin câmpurile<br>marcate cu *.<br>Utilizatorul<br>acționează butonul          | Sistemul<br>direcționează<br>utilizatorul către<br>ecranul precedent,<br>afișând inregistrarea<br>documentului. | Passed |  |

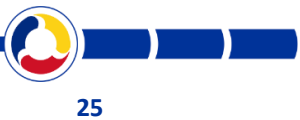

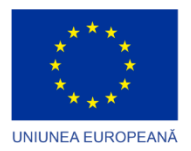

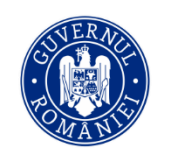

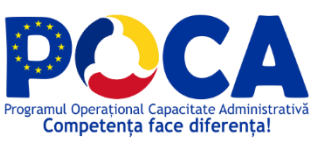

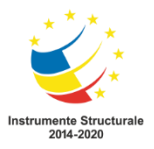

|              |                                                                                                    | de Salvează.                                                                                                    |                                                                                                    |        |  |
|--------------|----------------------------------------------------------------------------------------------------|----------------------------------------------------------------------------------------------------|----------------------------------------------------------------------------------------------------|--------|--|
| TC<br>URB.18 | INREGISTRA<br>REA DATEI<br>INCEPERII SI<br>DATEI<br>FINALIZĂRII<br>EXECUȚIEI<br>PE<br>AUTORIZAȚI<br>ILE DE<br>CONSTRUIR<br>E /<br>DESFIINȚAR<br>E | Utilizatorul<br>accesează submeniul<br><i>Autorizatii</i> din<br>meniul <i>Documente,</i><br>si completeaza<br>campurile aferente<br>acestei operatii.<br>Utilizatorul<br>acționează butonul<br>de <i>Salvează</i> .                                                             | Sistemul<br>direcționează<br>utilizatorul către<br>ecranul precedent,<br>afișând inregistrarea<br>documentului.                                                                 | Passed |  |
| TC<br>URB.19 | INREGISTRA<br>RE<br>PRELUNGIR<br>E<br>AUTORIZATI<br>E DE<br>CONSTRUIR<br>E /<br>DESFIINȚAR<br>E                                                   | Utilizatorul<br>accesează submeniul<br>Autorizatii din<br>meniul Documente,<br>si cauta o Autorizatie<br>Folosind meniul click<br>dreapta, acceseaza<br>butonul Prelungire<br>autorizatie.<br>Utilizatorul<br>selecteaza sau<br>completeaza<br>numarul de luni de<br>prelungire. | Sistemul afiseaza un<br>ecran cu valori de<br>prelungire.<br>Apoi sistemul<br>direcționează<br>utilizatorul către<br>ecranul precedent,<br>afișând prelungirea<br>documentului. | Passed |  |
| TC<br>URB.20 | EMITERE<br>RAPORT<br>AUTORIZATI<br>I CU<br>PRELUNGIR<br>E                                                                                         | Utilizatorul<br>accesează submeniul<br><i>Autorizatii cu</i><br><i>prelungire</i> din<br>meniul <i>Raportari</i> –<br><i>Valabilitate</i>                                                                                                    | Sistemul afiseaza un<br>raport cu<br>Autorizatiile cu<br>prelungire.                                                                                                    | Passed |  |

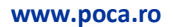

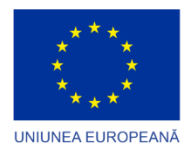

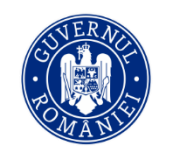

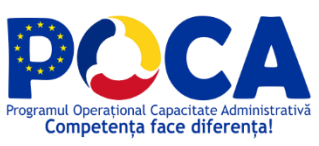

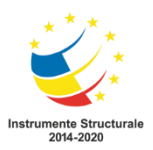

|              |                                                       | documente,sicompleteazacampurile cu numeresaudate,apoiacceseazabutonulEmitere.Utilizatorulselecteazasaucompleteazanumarulde luniprelungire.                                                                                                    |                                                                                |        |  |
|--------------|-------------------------------------------------------|----------------------------------------------------------------------------------------------------|--------------------------------------------------------------------------------|--------|--|
| TC<br>URB.21 | LISTARE<br>AUTORIZATI<br>I CE EXPIRA<br>IN 30 ZILE    | Utilizatorul<br>accesează submeniul<br>Autorizatii<br>constr/desf din<br>meniul Raportari –<br>Valabilitate<br>documente, si<br>completeaza<br>campurile cu numere<br>sau date, apoi<br>acceseaza butonul<br>Emitere.<br>Utilizatorul<br>completeaza<br>numarul de luni de<br>prelungire. | Sistemul afiseaza un<br>raport cu<br>Autorizatiile ce expira<br>in 30 de zile. | Passed |  |
| TC<br>URB.22 | LISTARE<br>AUTORIZATI<br>I CU<br>INCHEIERE<br>FARA PV | Utilizatorul<br>accesează submeniul<br><i>Autorizatii cu</i><br><i>incheiere fara PV</i> din<br>meniul <i>Raportari –</i><br><i>Interne</i> .                                                                                                    | Sistemul afiseaza un<br>raport cu<br>Autorizatiile cu<br>incheiere fara PV     | Passed |  |

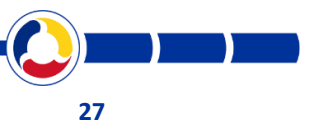

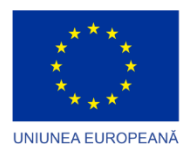

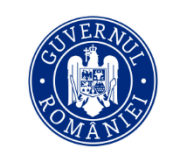

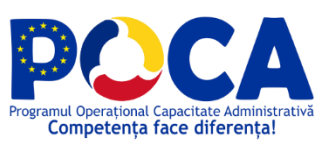

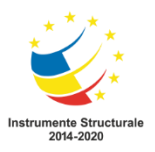

| TC<br>URB.23 | INTRODUCE<br>RE STRADA                                                   | Utilizatorul<br>accesează meniul<br>Nomenclator stradal<br>oficial -><br>Nomenclatura<br>stradala, apoi<br>butonul Inregistrare<br>noua, dupa care<br>completeaza tipul<br>strazii si denumirea<br>aceasta, apoi<br>acceseaza butonul<br>Salveaza.                                                                                                    | Sistemul<br>direcționează<br>utilizatorul către<br>ecranul precedent,<br>afișând inregistrarea<br>strazii.                                                    | Passed |  |
|--------------|--------------------------------------------------------------------------|----------------------------------------------------------------------------------------------------|----------------------------------------------------------------------------------------------------|--------|--|
| TC<br>URB.24 | EMITERE<br>CERTIFICAT<br>DE<br>NOMENCLA<br>TURA<br>STRADALA<br>SI ADRESA | Utilizatorul<br>acceseaza meniul<br>Nomenclatura<br>administrativa -><br>Certificat de<br>nomenclatura<br>stradala si adresa PF<br>sau Certificat de<br>nomenclatura<br>stradala si adresa PJ<br>dupa caz, aceeseaza<br>Inregistrare noua,<br>apoi introduce<br>datele certificatului<br>de nomenclatura<br>stradala si adresa si<br>acceseaza butonul<br>Salveaza. Utilizatorul<br>acceseaza butonul<br>Document. | Sistemul<br>direcționează<br>utilizatorul către<br>ecranul precedent,<br>afișând inregistrarea<br>documentului, apoi<br>documentul generat<br>in format word. | Passed |  |

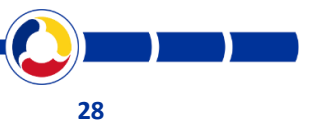

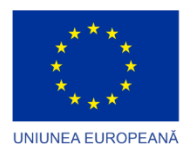

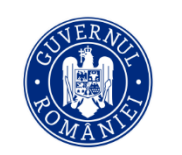

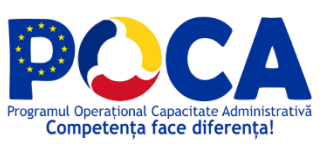

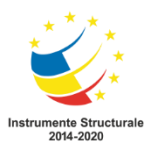

| тс     |             |                            | C'                    | Dava I |  |
|--------|-------------|----------------------------|-----------------------|--------|--|
|        |             | Utilizatorul               | Sistemul              | Passed |  |
| UKB.25 |             | acceseaza                  |                       |        |  |
|        |             | nomenciatorul dorit        | ocranul procodent     |        |  |
|        |             | din meniul                 | afisând inregistrarea |        |  |
|        | TOR         | Administrare sau           | nomenclatorului       |        |  |
|        |             | PUG, PUZ, PUD dupa         | nomenciatorulai.      |        |  |
|        |             | caz si alege alege         |                       |        |  |
|        |             | Inregistrare noua,         |                       |        |  |
|        |             | apoi introduce             |                       |        |  |
|        |             | datele specifice           |                       |        |  |
|        |             | nomenclatorului,           |                       |        |  |
|        |             | dupa care acceseaza        |                       |        |  |
|        |             | butonul <i>Salveaza</i> si |                       |        |  |
|        |             | Reimprospatare             |                       |        |  |
|        |             | nomenclatoare.             |                       |        |  |
| тс     | EMITERE     | Utilizatorul               | Sistemul afiseaza     | Passed |  |
| URB.26 | RAPORT      | acceseaza raportul         | raportul, cu listarea |        |  |
|        |             | dorit din meniul           | informatiilor         |        |  |
|        |             | corespunzator, apoi        | introduse in sistem.  |        |  |
|        |             | alege optiunile            |                       |        |  |
|        |             | existente si aplica        |                       |        |  |
|        |             | filtre, dupa care          |                       |        |  |
|        |             | acceseaza butonul          |                       |        |  |
|        |             | Emitere.                   |                       |        |  |
| тс     | Export date | Utilizatorul deschide      | Aplicatia QGIS        | Passed |  |
| URB.27 | in format   | baza de date GIS in        | genereaza un fisier   |        |  |
|        | XML pentru  | aplicatia QGIS, apoi       | XML.                  |        |  |
|        | RENNS       | alege export strazi in     | Aplicatia OGIS        |        |  |
|        |             | Excel.                     | genereaza un fisier   |        |  |
|        |             | Litilizatorul alege        | XML                   |        |  |
|        |             |                            | programul Excel2Xml   |        |  |
|        |             | administrative in          | (sau un alt program)  |        |  |
|        |             |                            | pentru a converti     |        |  |
|        |             |                            |                       |        |  |
|        |             | Utilizatorul               |                       |        |  |

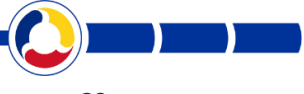

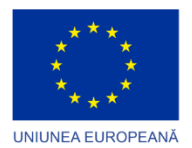

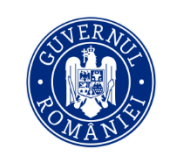

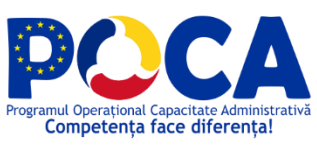

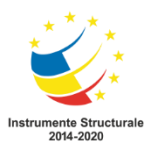

|              |                                             | efectueaza prelucrari<br>in fisierele Excel daca<br>este nevoie<br>Utilizatorul foloseste<br>programul Excel2Xml<br>(sau un alt program)<br>pentru a converti<br>datele din Excel in<br>XML.                                                                                                    | datele din Excel in<br>XML.<br>Programul genereaza<br>fisierele XML<br>acceptate de RENNS                                                                                                    |        |  |
|--------------|---------------------------------------------|----------------------------------------------------------------------------------------------------|----------------------------------------------------------------------------------------------------|--------|--|
| TC<br>URB.28 | Afisare<br>obiect in<br>harta               | Utilizatorul<br>acceseaza meniul<br>dorit: CU, AC,<br>numere<br>administrative,<br>procese verbale de<br>recepție construcții,<br>certificate de<br>atestare a edificării /<br>extinderii<br>construcțiilor<br>Utilizatorul<br>introduce criterii de<br>cautare<br>Utilizatorul<br>selecteaza o<br>inregistrare<br>Utilizatoul acceseaza<br>link-ul care conduce<br>spre harta | Sistemul prezinta un<br>ecran ce permite<br>cautarea sau crearea<br>unei noi inregistrari<br>Sistemul prezinta<br>rezultatele cautarii<br>Sistemul afiseaza<br>harta electronica,<br>evidentiind obiectul<br>cautat | Passed |  |
| TC<br>URB.29 | Afisare<br>informatii<br>obiect in<br>harta | Utilizatorul<br>acceseaza AvanMap<br>Utilizatorul alege<br>stratul activ (CU, AC,                                                                                                    | Sistemul afiseaza<br>harta electronica<br>Sistemul afiseaza<br>principalele                                                                                                    | Passed |  |

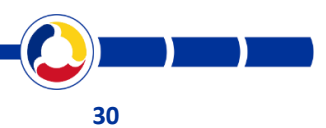

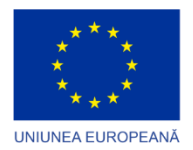

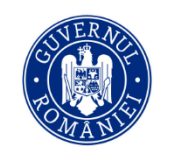

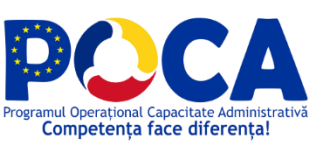

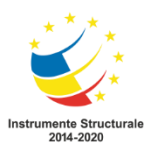

|                  |              | PV receptie, etc)       | informatii despre  |        |  |
|------------------|--------------|-------------------------|--------------------|--------|--|
|                  |              | Utilizatorul alege      | acel obiect        |        |  |
|                  |              | Informatii object       |                    |        |  |
|                  |              |                         |                    |        |  |
|                  |              | Utilizatorul face click |                    |        |  |
|                  |              | pe un obiect            |                    |        |  |
|                  |              |                         |                    |        |  |
| ТС               | Afisare      | Utilizatorul            | Sistemul afiseaza  | Passed |  |
| URB.30           | harta        | acceseaza AvanMap       | harta tematica     |        |  |
|                  | tematica     | Utilizatorul alege un   |                    |        |  |
|                  |              | strat reprezentand o    |                    |        |  |
|                  |              | barta tomatica (ov:     |                    |        |  |
|                  |              | autorizatii ovpirato)   |                    |        |  |
|                  |              | autorizatii expirate)   |                    |        |  |
| APLICAȚIA        | SOFTWARE PE  | NTRU SIGURANȚĂ ȘI OF    |                    |        |  |
| <b>TC</b> POL.01 | Inregistrare | Se acceseaza aplicatia  | Informatiile       | Passed |  |
|                  | incident     | si se deschide ecranul  | introduse se       |        |  |
|                  |              | de editare al           | salveaza in sistem |        |  |
|                  |              | incidentelor denumit    |                    |        |  |
|                  |              | Inregistrare incident.  |                    |        |  |
|                  |              | La deschiderea          |                    |        |  |
|                  |              | ecranului sistemul      |                    |        |  |
|                  |              | afișează lista          |                    |        |  |
|                  |              | incidentelor existente  |                    |        |  |
|                  |              | cu posibilitatea de a   |                    |        |  |
|                  |              | cauta, edita si sterge. |                    |        |  |
|                  |              | Din acest punct se      |                    |        |  |
|                  |              | poate apasa butonul     |                    |        |  |
|                  |              | Inregistrare nouă,      |                    |        |  |
|                  |              | moment in care          |                    |        |  |
|                  |              | sistemul afisează       |                    |        |  |
|                  |              | urmatoarele câmpuri:    |                    |        |  |
|                  |              | Tip incident            |                    |        |  |
|                  |              | • Data                  |                    |        |  |
|                  |              | incidentului            |                    |        |  |
|                  |              | • Ora                   |                    |        |  |
|                  |              | incidentului            |                    |        |  |
|                  |              | Strada                  |                    |        |  |
|                  |              |                         |                    |        |  |
|                  |              |                         |                    |        |  |

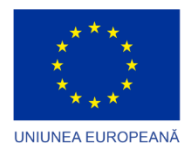

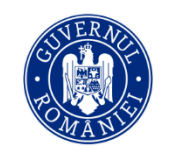

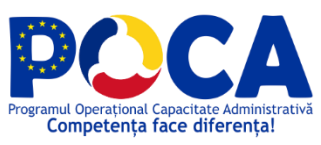

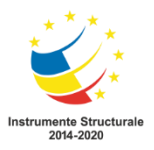

|                  |                                                | <ul> <li>Numar<br/>administrativ</li> <li>Adresa<br/>completa</li> <li>Detalii<br/>incident</li> <li>Descriere<br/>fapta</li> <li>Descriere<br/>masura<br/>aplicata</li> <li>Persoane<br/>implicate</li> <li>Forte de<br/>ordine interne</li> <li>Patrule</li> <li>Documente</li> <li>Delegare<br/>drepturi de<br/>modificare<br/>incident</li> <li>Se completează<br/>minim câmpurile<br/>obligatorii care sunt<br/>marcate cu (*)</li> <li>Dupa completarea<br/>acestora, se apasa<br/>butonul Salvează.</li> </ul> |                                              |        |  |
|------------------|------------------------------------------------|----------------------------------------------------------------------------------------------------|----------------------------------------------|--------|--|
| <b>TC</b> POL.02 | Cautarea<br>incidentelor<br>/eveniment<br>elor | Se acceseaza aplicatia<br>si se deschide ecranul<br>Inregistrare incident.<br>La deschiderea<br>ecranului sistemul<br>afișează lista<br>incidentelor existente<br>cu posibilitatea de a<br>filtra.<br>Din acest punct se                                                                                                    | Sistemul afiseaza<br>criteriile de filtrare. | Passed |  |

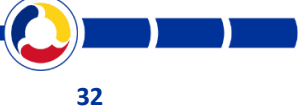

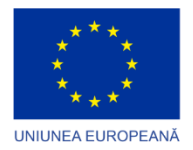

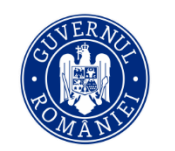

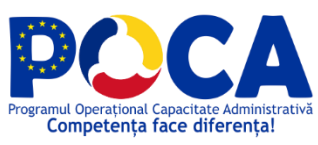

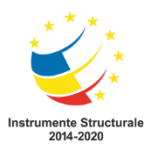

|                  |                                              | poate apasa butonul                                                                                                    |                                              |        |  |
|------------------|----------------------------------------------|----------------------------------------------------------------------------------------------------|----------------------------------------------|--------|--|
|                  |                                              | pentru deschiderea                                                                                                    |                                              |        |  |
|                  |                                              | criteriilor de filtrare.                                                                                                    |                                              |        |  |
|                  |                                              | moment in care                                                                                                    |                                              |        |  |
|                  |                                              | sistemul afisează                                                                                                    |                                              |        |  |
|                  |                                              | urmatoarele câmpuri:                                                                                                    |                                              |        |  |
|                  |                                              | urmatoarele câmpuri:<br>• Tip incident<br>• Detalii<br>• De la<br>• Pana la<br>• Strada<br>• Numar<br>administrativ<br>• Persoana<br>implicata<br>• Forta ordine<br>interna<br>• Patrula<br>Dupa completarea<br>filtrelor, se apasa<br>butanul <b>Anlia</b> ă                                        |                                              |        |  |
|                  |                                              |                                                                                                    |                                              |        |  |
| <b>TC</b> POL.03 | Cautarea<br>fortelor de<br>ordine<br>interne | Se acceseaza aplicatia<br>si se deschide ecranul<br>Personal. La<br>deschiderea<br>ecranului sistemul<br>afișează lista cu<br>fortele de ordine cu<br>posibilitatea de a<br>filtra.<br>Din acest punct se<br>poate apasa butonul<br>pentru deschiderea<br>criteriilor de filtrare,<br>moment in care | Sistemul afiseaza<br>criteriile de filtrare. | Passed |  |

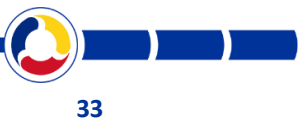

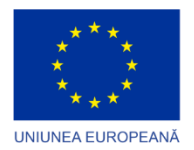

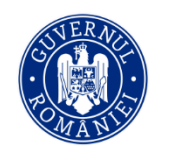

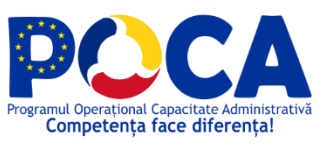

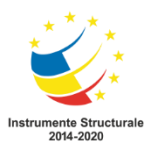

|                  |                               | sistemul afisează<br>urmatoarele câmpuri:<br>• Nume<br>• Superior<br>• Departament<br>• Functie<br>• Grad<br>• Forta de<br>ordine<br>Dupa completarea<br>filtrelor, se apasa<br>butonul <b>Aplică.</b>                                                                                                    |                                                    |        |  |
|------------------|-------------------------------|----------------------------------------------------------------------------------------------------|----------------------------------------------------|--------|--|
| TC POL.04        | Emitere fisa<br>incident      | Se acceseaza aplicatia<br>si se deschide ecranul<br>Inregistrare incident.<br>La deschiderea<br>ecranului sistemul<br>afișează lista<br>incidentelor existente<br>cu posibilitatea de a<br>emite fisa<br>incidentului.<br>Din acest punct se<br>poate apasa butonul<br>pentru deschiderea<br>fisei incidentului,<br>moment in care<br>sistemul afisează o<br>noua pagina cu toate<br>detaliile incidentului<br>sub forma de tabele. | Sistemul afiseaza<br>fisa incidentului             | Passed |  |
| <b>TC</b> POL.05 | Afisare<br>persoana<br>fizica | Se acceseaza aplicatia<br>si se deschide ecranul<br>Persoane fizice. La<br>deschiderea<br>ecranului sistemul                                                                                                    | Sistemul afiseaza<br>lista cu persoanele<br>fizice | Passed |  |

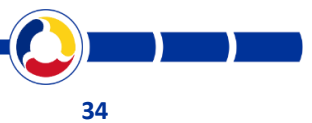

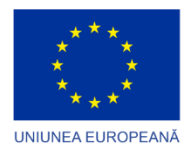

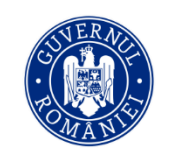

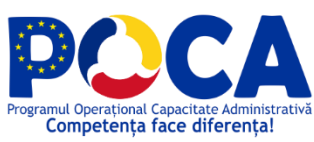

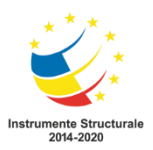

|                  |                                                    | afișează lista cu toate<br>persoanele fizice cu<br>posibilitatea de a<br>filtra.                                                                                                    |                                                          |        |  |
|------------------|----------------------------------------------------|----------------------------------------------------------------------------------------------------|----------------------------------------------------------|--------|--|
| <b>TC</b> POL.06 | Afisare<br>persoana<br>juridica                    | Se acceseaza aplicatia<br>si se deschide ecranul<br>Persoane juridice. La<br>deschiderea<br>ecranului sistemul<br>afișează lista cu toate<br>persoanele juridice<br>cu posibilitatea de a<br>filtra.             | Sistemul afiseaza<br>lista cu persoanele<br>juridice     | Passed |  |
| <b>TC</b> POL.07 | Afisare<br>strada                                  | Se acceseaza aplicatia<br>si se deschide ecranul<br>Strazi. La deschiderea<br>ecranului sistemul<br>afișează lista cu toate<br>strazile cu<br>posibilitatea de a<br>filtra.                                      | Sistemul afiseaza<br>lista cu strazile                   | Passed |  |
| <b>TC</b> POL.08 | Afisare<br>numar<br>administrati<br>v              | Se acceseaza aplicatia<br>si se deschide ecranul<br>Numere<br>adminstrative. La<br>deschiderea<br>ecranului sistemul<br>afișează lista cu toate<br>numerele<br>adminstrative cu<br>posibilitatea de a<br>filtra. | Sistemul afiseaza<br>lista cu numerele<br>administrative | Passed |  |
| <b>TC</b> POL.09 | Gestionarea<br>nomenclato<br>rului zone<br>patrule | Se acceseaza aplicatia<br>si se deschide ecranul<br>de editare al zonelor<br>denumit                                                                                                    | Informatiile<br>introduse sunt<br>inregistrate in        | Passed |  |

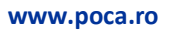

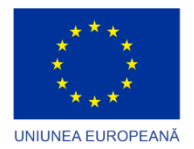

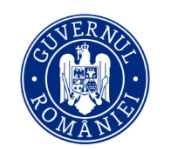

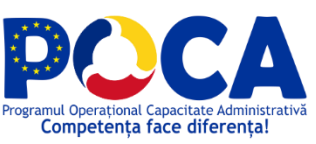

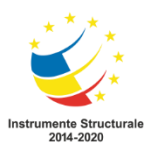

|                  |                                                      | Nomenclator zone<br>patrule. La<br>deschiderea<br>ecranului sistemul<br>afișează lista zonelor<br>existente cu<br>posibilitatea de a<br>cauta, edita si sterge.<br>Din acest punct se<br>poate apasa butonul<br><b>Înregistrare nouă</b> ,<br>moment in care<br>sistemul afisează<br>urmatoarele câmpuri:<br>• Denumire<br>• Cod<br>• Culoare<br>Se completează<br>minim câmpurile<br>obligatorii care sunt<br>marcate cu (*)<br>Dupa completarea<br>acestora, se apasa<br>butonul <b>Salvează.</b> | nomenclatorul zone<br>patrule                                                        |        |  |
|------------------|------------------------------------------------------|----------------------------------------------------------------------------------------------------|--------------------------------------------------------------------------------------|--------|--|
| <b>TC</b> POL.10 | Gestionarea<br>nomenclato<br>rului trasee<br>patrule | Se acceseaza aplicatia<br>si se deschide ecranul<br>de editare al<br>traseelor denumit<br>Nomenclator trasee<br>patrule. La<br>deschiderea<br>ecranului sistemul<br>afișează lista<br>traseelor existente cu<br>posibilitatea de a<br>cauta, edita si sterge.                                                                                                    | Informatiile<br>introduse sunt<br>inregistrate in<br>nomenclatorul<br>trasee patrule | Passed |  |

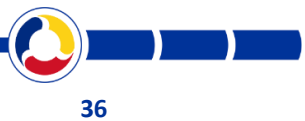
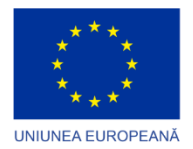

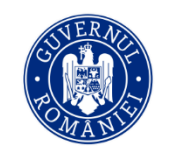

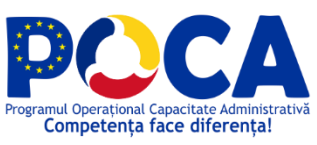

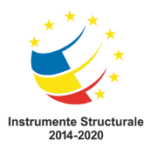

|           |                                     | Din acest punct se<br>poate apasa butonul<br><b>înregistrare nouă</b> ,<br>moment in care<br>sistemul afisează<br>urmatoarele câmpuri:<br>• Denumire<br>• Cod<br>• Culoare                                                                                                    |                                                    |        |  |
|-----------|-------------------------------------|----------------------------------------------------------------------------------------------------|----------------------------------------------------|--------|--|
|           |                                     | Se completează<br>minim câmpurile<br>obligatorii care sunt<br>marcate cu (*)<br>Dupa completarea<br>acestora, se apasa<br>butonul <b>Salvează.</b>                                                                                                    |                                                    |        |  |
| TC POL.11 | Planificare<br>resurse(patr<br>ula) | Se acceseaza aplicatia<br>si se deschide ecranul<br>de planificare<br>denumit Planificare<br>resurse. La<br>deschiderea<br>ecranului sistemul<br>afișează lista<br>patrulelor existente<br>cu posibilitatea de a<br>cauta, edita si sterge.<br>Din acest punct se<br>poate apasa butonul<br><b>Înregistrare nouă</b> ,<br>moment in care<br>sistemul afisează<br>urmatoarele câmpuri:<br>• Denumire<br>• Tip | Informatiile<br>introduse se<br>salveaza in sistem | Passed |  |

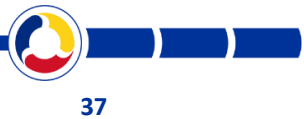

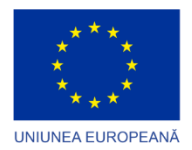

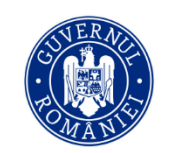

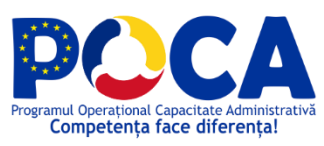

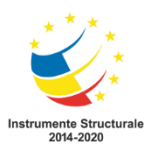

|             |                                | <ul> <li>Pana la<br/>data/ora</li> <li>Forte de<br/>ordine interne</li> <li>Forte de<br/>ordine<br/>externe</li> <li>Obiecte de<br/>patrimoniu</li> <li>Se completează<br/>minim câmpurile<br/>obligatorii care sunt<br/>marcate cu (*)</li> </ul>                                                                                                    |                                                       |        |  |
|-------------|--------------------------------|----------------------------------------------------------------------------------------------------|-------------------------------------------------------|--------|--|
|             |                                | Dupa completarea<br>acestora, se apasa<br>butonul <b>Salvează.</b>                                                                                                    |                                                       |        |  |
| TC POL.12 A | Afisare<br>ncident in<br>narta | Se acceseaza aplicatia<br>si se deschide ecranul<br>de editare al<br>incidentelor denumit<br>Inregistrare incident.<br>La deschiderea<br>ecranului sistemul<br>afișează lista<br>incidentelor existente<br>cu posibilitatea de a<br>cauta, edita si sterge.<br>Din acest punct se<br>poate apasa butonul<br>de editare, moment<br>in care sistemul<br>afisează urmatoarele<br>câmpuri:<br>• Tip incident<br>• Data | Sistemul afiseaza<br>locatia incidentului<br>pe harta | Passed |  |

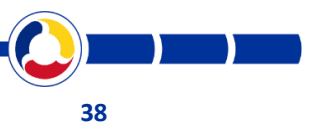

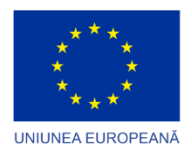

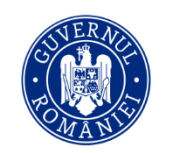

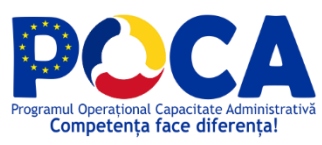

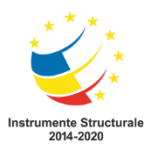

|                  |                                                         | <ul> <li>Ora<br/>incidentului</li> <li>Strada</li> <li>Numar<br/>administrativ</li> <li>Adresa<br/>completa</li> <li>Detalii<br/>incident</li> <li>Descriere<br/>fapta</li> <li>Descriere<br/>masura<br/>aplicata</li> <li>Persoane<br/>implicate</li> <li>Forte de<br/>ordine interne</li> <li>Patrule</li> <li>Documente</li> <li>Delegare<br/>drepturi de<br/>modificare<br/>incident</li> </ul> In partea din dreapta<br>a ecranului se poate<br>observa locatia<br>incidentului pe harta. |                                           |        |  |
|------------------|---------------------------------------------------------|----------------------------------------------------------------------------------------------------|-------------------------------------------|--------|--|
| <b>TC</b> POL.13 | Istoric fapte<br>(Afisarea<br>incidentelor<br>in harta) | Se acceseaza aplicatia<br>si se deschide ecranul<br>de vizualizare al<br>incidentelor denumit<br>Istoric fapte.<br>La deschiderea<br>ecranului sistemul<br>afișează lista<br>incidentelor si locatia<br>acestora in harta.                                                                                                    | Sistemul afiseaza<br>incidentele in harta | Passed |  |

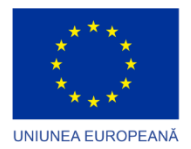

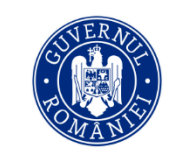

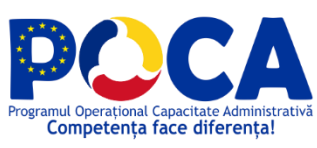

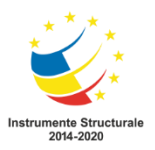

| TC POL.14 | Sinteza zilei                                  | Se acceseaza aplicatia<br>si se deschide ecranul<br>Sinteza zilei.<br>La deschiderea<br>ecranului sistemul<br>afișează campul Data.<br>Se completeaza<br>campul si se apasa pe<br>butonul de export.                                                                                                    | Sistemul afiseaza<br>sinteza zilei                                             | Passed |  |
|-----------|------------------------------------------------|----------------------------------------------------------------------------------------------------|--------------------------------------------------------------------------------|--------|--|
| TC POL.15 | Gestionarea<br>nomenclato<br>rului<br>personal | Se acceseaza aplicatia<br>si se deschide ecranul<br>de editare al<br>personalului denumit<br>Nomenclator<br>personal. La<br>deschiderea<br>ecranului sistemul<br>afișează lista<br>personanului existent<br>cu posibilitatea de a<br>cauta, edita si sterge.<br>Din acest punct se<br>poate apasa butonul<br><b>Înregistrare nouă</b> ,<br>moment in care<br>sistemul afisează<br>urmatoarele câmpuri:<br>Utilizator<br>Superior<br>Forta de<br>ordine interna<br>Departament<br>Grad<br>Functie<br>De la data<br>Pana la data | Informatiile<br>introduse sunt<br>inregistrate in<br>nomenclatorul<br>personal | Passed |  |

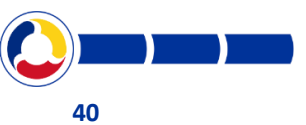

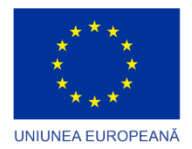

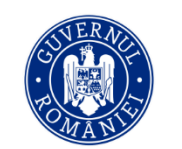

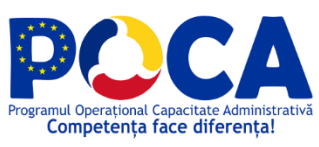

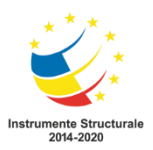

|             |             | Se completează<br>minim câmpurile<br>obligatorii care sunt<br>marcate cu (*)<br>• Dupa<br>completarea<br>acestora, se<br>apasa butonul<br>Salvează. |                    |        |   |
|-------------|-------------|----------------------------------------------------------------------------------------------------|--------------------|--------|---|
| APLICAȚIE F | PENTRU MONI | TORIZAREA EVENIMENT                                                                                                    | ELOR DE SECURITATE |        |   |
| UC SEC01    |             | Solutia va permite                                                                                                    |                    | Passed |   |
|             |             | colectarea                                                                                                    |                    |        |   |
|             |             | înregistrărilor de                                                                                                    |                    |        |   |
|             |             | audit si                                                                                                    |                    |        |   |
|             |             | monitorizarea întregii                                                                                                    |                    |        |   |
|             |             | infrastructuri                                                                                                    |                    |        |   |
|             |             | informatice a                                                                                                    |                    |        |   |
|             |             | beneficiarului,                                                                                                    |                    |        |   |
|             |             | respectiv servere                                                                                                    |                    |        |   |
|             |             | fizice si virtuale,                                                                                                    |                    |        |   |
|             |             | echipamente de                                                                                                    |                    |        |   |
|             |             | retea, baze de date si                                                                                                    |                    |        |   |
|             |             | aplicatii, statii de                                                                                                    |                    |        |   |
|             |             | lucru utilizator,                                                                                                    |                    |        |   |
|             |             | precum si inregistrari                                                                                                    |                    |        |   |
|             |             | de securitate din                                                                                                    |                    |        |   |
|             |             | tehnologiile firewall,                                                                                                    |                    |        |   |
|             |             | IPS, IDS si                                                                                                    |                    |        |   |
|             |             | implementate                                                                                                    |                    |        |   |
|             | 1           | 1                                                                                                    | 1                  |        | 1 |

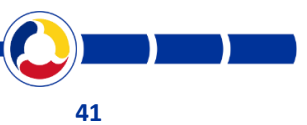

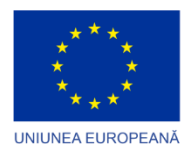

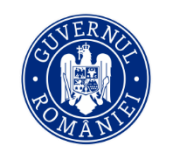

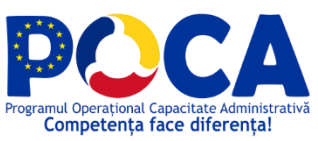

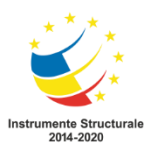

| UC SEC02 | De asemenea, vor fi     | Passed |  |
|----------|-------------------------|--------|--|
|          | asigurate               |        |  |
|          | functionalitatile       |        |  |
|          | necesare pentru         |        |  |
|          | integrarea              |        |  |
|          | informatiilor de audit  |        |  |
|          | si securitate           |        |  |
|          | provenite din sisteme   |        |  |
|          | de securitate fizica si |        |  |
|          | sisteme de prevenire    |        |  |
|          | a pierderilor de date   |        |  |
|          | (tehnologii de control  |        |  |
|          | al accesului,           |        |  |
|          | tehnologii de control   |        |  |
|          | al privilegiilor        |        |  |
|          | administrative,         |        |  |
|          | tehnologii de           |        |  |
|          | securitate pentru       |        |  |
|          | bazele de date).        |        |  |
| UC SEC03 | Auditul de securitate   | Passed |  |
|          | va asigura              |        |  |
|          | automatizarea           |        |  |
|          | colectarii datelor de   |        |  |
|          | audit de pe toate       |        |  |
|          | tehnologiile            |        |  |
|          | enumerate mai sus,      |        |  |
|          | va include un modul     |        |  |
|          | de alertare             |        |  |

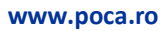

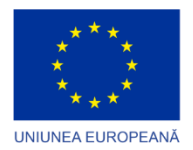

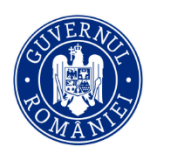

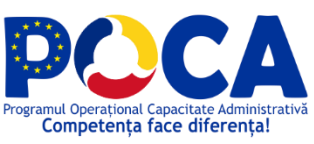

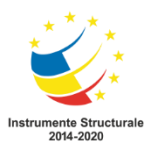

|          | operationala in timp    |        |  |
|----------|-------------------------|--------|--|
|          | real si va furniza o    |        |  |
|          | platforma de            |        |  |
|          | investigatii care sa    |        |  |
|          | asigure un nivel de     |        |  |
|          | securitate optim prin   |        |  |
|          | evaluarea proactiva a   |        |  |
|          | riscurilor, furnizarea  |        |  |
|          | de rapoarte istorice si |        |  |
|          | mentinerea unui         |        |  |
|          | control activ,          |        |  |
|          | permanent.              |        |  |
| UC SEC04 | Auditul de securitate   | Passed |  |
|          | va adresa în egală      |        |  |
|          | măsură serverele,       |        |  |
|          | stațiile de lucru,      |        |  |
|          | imprimantele și orice   |        |  |
|          | alte echipamente pe     |        |  |
|          | care nu se poate        |        |  |
|          | instala agent. în acest |        |  |
|          | sens, soluţia va        |        |  |
|          | include servicii server |        |  |
|          | de colectare și         |        |  |
|          | normalizare a           |        |  |
|          | mesajelor syslog si     |        |  |
|          | fluxului Netflow de     |        |  |
|          | pe entitățile care pot  |        |  |
|          | livra această           |        |  |

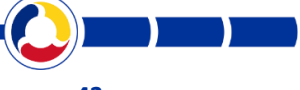

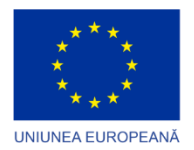

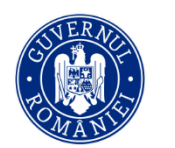

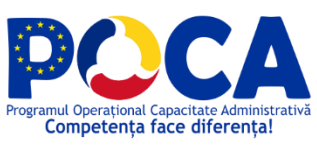

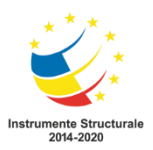

|          | capabilitate. Va fi    |        |  |
|----------|------------------------|--------|--|
|          | posibilă preluarea,    |        |  |
|          | normalizarea,          |        |  |
|          | corelarea tuturor      |        |  |
|          | evenimentelor şi       |        |  |
|          | mesajelor în cadrul    |        |  |
|          | auditului general de   |        |  |
|          | securitate și se vor   |        |  |
|          | putea impune alerte    |        |  |
|          | de securitate relative |        |  |
|          | la aceste platforme.   |        |  |
| UC SEC05 | Scopul solutiei este   | Passed |  |
|          | sa realizeze o         |        |  |
|          | monitorizare a         |        |  |
|          | evenimentelor de       |        |  |
|          | securitate. Pentru     |        |  |
|          | aceasta, solutia va    |        |  |
|          | include urmatoarele    |        |  |
|          | functionalitati        |        |  |
|          | obligatorii:           |        |  |
|          | Raportare și logging   |        |  |
|          | investigațional        |        |  |
|          | pentru conformitate    |        |  |
| UC SEC06 | Analize operaționale   | Passed |  |
|          | și de investigații     |        |  |
|          | avansate               |        |  |

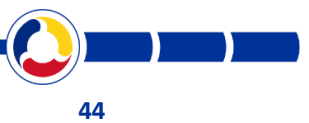

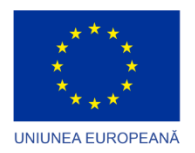

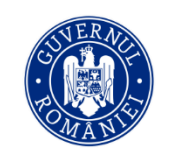

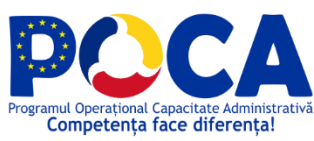

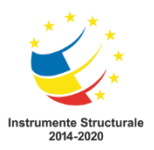

| UC SEC07 | Un tablou de bord de<br>evaluare în timp real<br>a securității                                                                                                    | Passed |  |
|----------|----------------------------------------------------------------------------------------------------|--------|--|
| UC SEC08 | Soluția trebuie să<br>constituie un real<br>suport pentru<br>organizație în<br>vederea auditului<br>sistemului informatic.<br>Pe baza suportului de<br>produs și a<br>informațiilor<br>furnizate de acesta,<br>responsabilii de<br>securitate vor trebui<br>să poată:<br>Colecta date din<br>mediul auditat și seta<br>un standard de bază<br>al securității<br>organizationale | Passed |  |
| UC SEC09 | Efectua modificările<br>necesare pentru a<br>acoperi minimul de<br>cerințe de securitate,<br>care ar putea include<br>delegare granulară                                                                                                    | Passed |  |

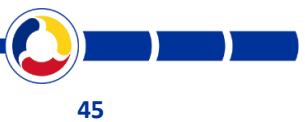

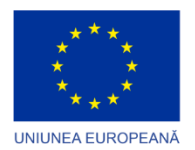

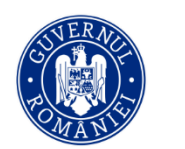

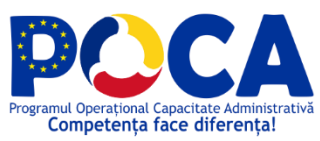

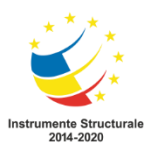

| UC SEC10 | de drepturi și<br>segregare de<br>responsabilități<br>Asigura stocarea pe<br>termen lung a<br>tuturor datelor<br>colectate, indiferent                                                                                                    | Passed |  |
|----------|----------------------------------------------------------------------------------------------------|--------|--|
| UC SEC11 | de volumul acestora<br>Informatii in timp util<br>prin alertare asupra<br>unor posibile devieri<br>de la standard                                                                                                    | Passed |  |
| UC SEC12 | Să se poată colecta<br>cantități mari de date<br>folosind o arhitectură<br>scalabilă                                                                                                    | Passed |  |
| UC SEC13 | Va agrega date din<br>mai multe surse, cum<br>ar fi: echipamente de<br>retea, echipamente<br>de securitate, servere<br>cu functiuni dedicate<br>(baze de date, web,<br>proxy etc),<br>echipamente<br>desktop, aplicatii<br>antivirus etc. | Passed |  |

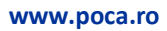

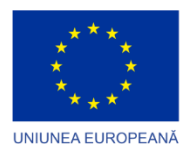

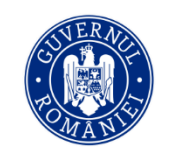

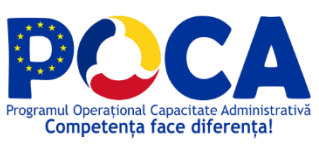

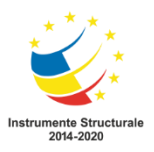

| UC SEC14 | Va suporta nativ, pe   | Passed |  |
|----------|------------------------|--------|--|
|          | baza de conectori      |        |  |
|          | predefiniti, colectare |        |  |
|          | de evenimente de la    |        |  |
|          | urmatoarele surse:     |        |  |
|          | o Microsoft Windows    |        |  |
|          | Server 2000 SP4 sau    |        |  |
|          | superior, pana la      |        |  |
|          | Windows Server         |        |  |
|          | 2016                   |        |  |
|          | o Microsoft Windows    |        |  |
|          | XP SP3 sau superior,   |        |  |
|          | pana la Windows 10     |        |  |
|          | o Microsoft Active     |        |  |
|          | Directory, Exchange    |        |  |
|          | o sFlow                |        |  |
|          | o distributii          |        |  |
|          | comerciale Linux       |        |  |
|          | o FireEye, Imperva,    |        |  |
|          | McAfee Web             |        |  |
|          | Gateway                |        |  |
|          | o Balansoare de        |        |  |
|          | retea F5               |        |  |
|          | o Microsoft DNS,       |        |  |
|          | Linux DNS              |        |  |
|          | o DHCP                 |        |  |

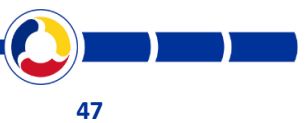

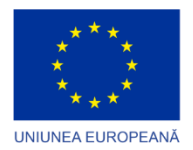

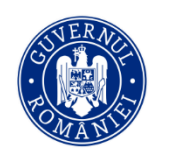

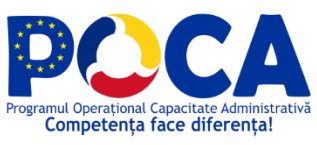

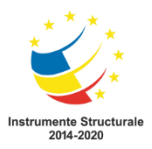

|  | o Apache, Microsoft    |  |  |
|--|------------------------|--|--|
|  | IIS                    |  |  |
|  | o SQL Server Log       |  |  |
|  | o ISA/TMG Firewall si  |  |  |
|  | Proxy                  |  |  |
|  | o Evenimente de        |  |  |
|  | aplicatii generate sub |  |  |
|  | forma de inregistrari  |  |  |
|  | text sau tabele de     |  |  |
|  | audit in baze de date  |  |  |
|  | MS SQL, Oracle,        |  |  |
|  | MariaDB, PostgreSQL    |  |  |
|  | o Evenimente de        |  |  |
|  | audit AS400            |  |  |
|  | o Mesaje syslog        |  |  |
|  | generate de            |  |  |
|  | echipamente de         |  |  |
|  | retea, echipamente     |  |  |
|  | de tiparire, sisteme   |  |  |
|  | de control al          |  |  |
|  | accesului sau alte     |  |  |
|  | echipamente            |  |  |
|  | o Colectarea prin      |  |  |
|  | tehnologie             |  |  |
|  | proprietara, a         |  |  |
|  | evenimentelor de       |  |  |
|  | securitate la nivel de |  |  |

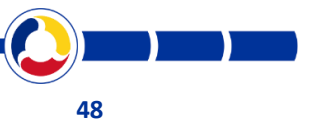

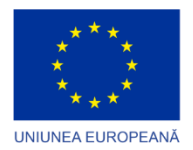

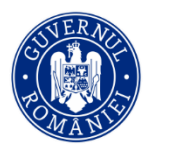

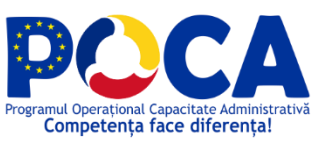

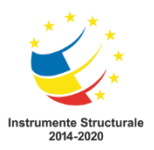

|          | sistem de fisiere,     |        |  |
|----------|------------------------|--------|--|
|          | pentru tehnologii      |        |  |
|          | Linux                  |        |  |
|          | o Colectarea           |        |  |
|          | evenimentelor de       |        |  |
|          | securitate Windows     |        |  |
|          | fara agent sau prin    |        |  |
|          | setarea unui agent     |        |  |
|          | colector (la nivelul   |        |  |
|          | solutiei sau pe un     |        |  |
|          | sistem neutru          |        |  |
|          | identificat in         |        |  |
|          | arhitectura de         |        |  |
|          | implementare)          |        |  |
|          | o Colectarea de        |        |  |
|          | metadate din sisteme   |        |  |
|          | terte (Active          |        |  |
|          | Directory, informatii  |        |  |
|          | WMI, SNMP, sisteme     |        |  |
|          | de management al       |        |  |
|          | identitatilor), pentru |        |  |
|          | utilizarea lor in      |        |  |
|          | procesul de corelare   |        |  |
| UC SEC15 | Va oferi               | Passed |  |
|          | functionalitati        |        |  |
|          | avansate de            |        |  |
|          | configurare a          |        |  |

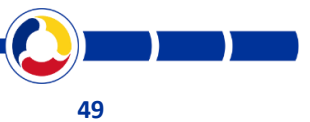

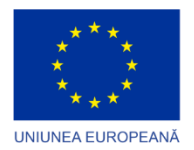

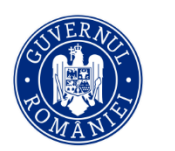

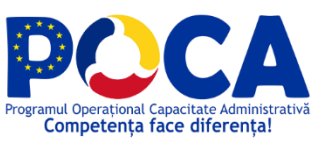

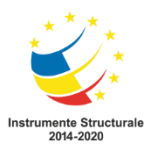

|          | conectorilor, astfel    |        |  |
|----------|-------------------------|--------|--|
|          | incat sa poata          |        |  |
|          | acomoda fisiere         |        |  |
|          | aparent neparsabile:    |        |  |
|          | o Fisiere cu            |        |  |
|          | evenimente multiline    |        |  |
|          | (numar dinamic de       |        |  |
|          | linii, evenimente       |        |  |
|          | separate prin           |        |  |
|          | newline/datetime)       |        |  |
|          | o Fisiere XML           |        |  |
|          | o Fisiere free text     |        |  |
| UC SEC16 | Sa colecteze date cu    | Passed |  |
|          | ajutorul agentilor sau  |        |  |
|          | sau in mod agentless    |        |  |
| UC SEC17 | Cu ajutorul agentului   | Passed |  |
|          | de colectare sa fie     |        |  |
|          | posibila filtrarea,     |        |  |
|          | arhivarea si criptarea  |        |  |
|          | log-urilor la sursa,    |        |  |
|          | pentru a minimiza       |        |  |
|          | impactul asupra         |        |  |
|          | retelei si asigura      |        |  |
|          | securitatea datelor     |        |  |
| UC SEC18 | Să existe posibilitatea | Passed |  |
|          | de granularizare        |        |  |

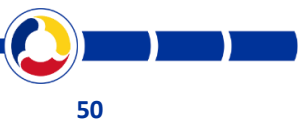

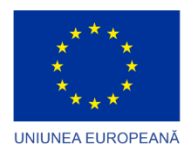

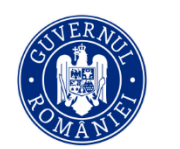

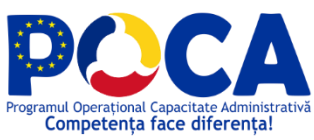

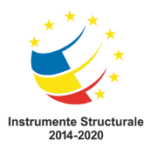

|          | detaliată a colectării |        |  |
|----------|------------------------|--------|--|
|          | la sursa               |        |  |
| UC SEC19 | Sa furnizeze           | Passed |  |
|          | automatizare           |        |  |
|          | completa a             |        |  |
|          | proceselor de          |        |  |
|          | colectare si           |        |  |
|          | normalizare de         |        |  |
|          | evenimente             |        |  |
| UC SEC20 | Sa furnizeze           | Passed |  |
|          | colectare securizata a |        |  |
|          | log-urilor de          |        |  |
|          | evenimente.            |        |  |
|          | Securitatea trebuie    |        |  |
|          | aplicata la sursa, la  |        |  |
|          | destinatie si la       |        |  |
|          | transport              |        |  |
| UC SEC21 | Vor fi colectate       | Passed |  |
|          | numai evenimentele     |        |  |
|          | apărute noi față de    |        |  |
|          | ultima sincronizare    |        |  |
|          | între sursa de date și |        |  |
|          | serverul de colectare. |        |  |
| UC SEC22 | Sa asigure             | Passed |  |
|          | integritatea datelor   |        |  |
|          | colectate (a log-      |        |  |
|          | urilor/evenimentelor   |        |  |

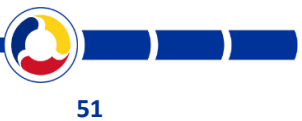

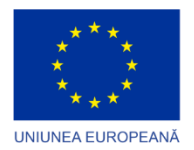

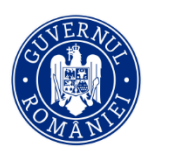

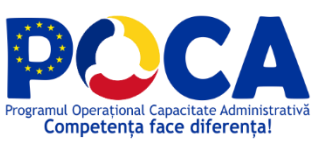

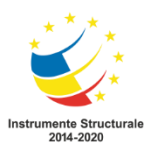

|          | ). Sa poata utiliza    |        |  |
|----------|------------------------|--------|--|
|          | zone tampon ne         |        |  |
|          | sursele monitorizate   |        |  |
|          | unde les urile ce fie  |        |  |
|          | unde log-urile sa fie  |        |  |
|          | duplicate la generare, |        |  |
|          | astfel incat sa se     |        |  |
|          | evite posibilitatea de |        |  |
|          | interventie umana      |        |  |
|          | asupra surselor de     |        |  |
|          | log-uri cu ajutorul    |        |  |
|          | agentului de           |        |  |
|          | colectare.             |        |  |
| UC SEC23 | Solutia trebuie sa     | Passed |  |
|          | dispuna de             |        |  |
|          | urmatoarele            |        |  |
|          | capabilitati de        |        |  |
|          | procesare a            |        |  |
|          | volumelor mari de      |        |  |
|          | date:                  |        |  |
|          | Sa ofere interogari    |        |  |
|          | dinamice si            |        |  |
|          | distribuite, simple    |        |  |
|          | sau bazate pe          |        |  |
|          | expresii regulate si   |        |  |
|          | ovprocii logico do tip |        |  |
|          | expresii logice de tip |        |  |
|          | Boolean                |        |  |

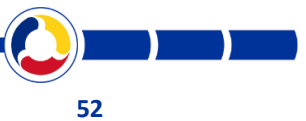

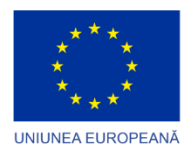

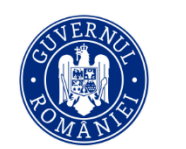

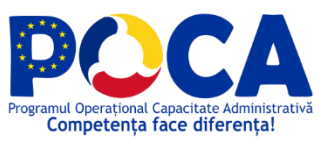

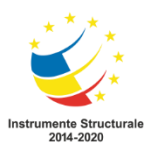

| UC SEC24 | Sa filtreze             | Passed |  |
|----------|-------------------------|--------|--|
|          | evenimentele in baza    |        |  |
|          | unor criterii           |        |  |
|          | predefinite sau         |        |  |
|          | personalizate           |        |  |
| UC SEC25 | Sa normalizeze          | Passed |  |
|          | evenimentele            |        |  |
|          | colectate intr-un       |        |  |
|          | format comun si sa      |        |  |
|          | categorizeze            |        |  |
|          | amploarea unui atac,    |        |  |
|          | precum si sa            |        |  |
|          | identifice rapid        |        |  |
|          | intiatorul unui atac si |        |  |
|          | sursa atacului          |        |  |
| UC SEC26 | Să permită              | Passed |  |
|          | customizarea            |        |  |
|          | colectării și           |        |  |
|          | raportării, pe baza de  |        |  |
|          | wizard-uri de           |        |  |
|          | configurare             |        |  |
| UC SEC27 | Sa furnizeze            | Passed |  |
|          | capacitati de analiza   |        |  |
|          | a anomaliilor pe baza   |        |  |
|          | unui algoritm           |        |  |
|          | predefinit; sa          |        |  |
|          | simplifice tendintele   |        |  |

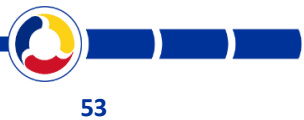

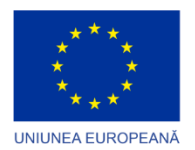

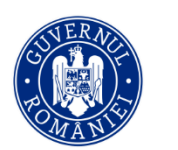

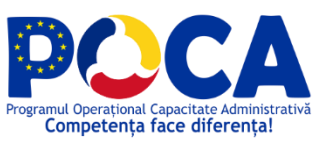

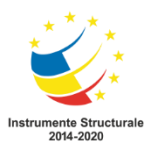

|          | activitatii de sistem si |        |  |
|----------|--------------------------|--------|--|
|          | sa detecteze             |        |  |
|          | incidentele de           |        |  |
|          | securitate               |        |  |
| UC SEC28 | Sa includa un motor      | Passed |  |
|          | de corelare ce           |        |  |
|          | trebuie sa aiba          |        |  |
|          | urmatoarele              |        |  |
|          | caracteristici:          |        |  |
|          | Sa includa toate         |        |  |
|          | informatiile             |        |  |
|          | generate/colectate       |        |  |
|          | de catre sistemul de     |        |  |
|          | monitorizare a           |        |  |
|          | evenimentelor de         |        |  |
|          | securitate               |        |  |
| UC SEC29 | Să permită corelare      | Passed |  |
|          | pe bază de inventar      |        |  |
| UC SEC30 | Să permită               | Passed |  |
|          | intercorelare,           |        |  |
|          | respectiv                |        |  |
|          | prioritizarea sau        |        |  |
|          | deprioritizarea          |        |  |
|          | evenimentelor            |        |  |
|          | pentru care se           |        |  |
|          | cunoaște nivelul de      |        |  |
|          | vulnerabilitate din      |        |  |

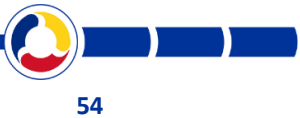

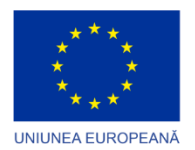

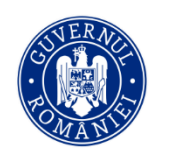

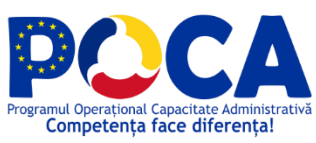

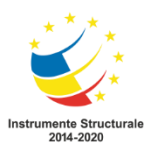

|          | zonele de detecție și<br>evaluare a<br>vulnerabilităților                                                                                                    |        |  |
|----------|----------------------------------------------------------------------------------------------------|--------|--|
| UC SEC31 | <ul> <li>Sa includa</li> <li>minim urmatoarele</li> <li>tipuri de reguli:</li> <li>Regula tip eveniment</li> <li>singular</li> </ul>                                                                     | Passed |  |
| UC SEC32 | Regula tip<br>evenimente multiple<br>(care sa se poata<br>valida fie dupa nr.<br>evenimente fie dupa<br>suma sau medie<br>aritmetica pe unul<br>dintre campuri cu<br>algoritmi de tip<br>minim si maxim) | Passed |  |
| UC SEC33 | Regula tip script ce<br>poate face validari<br>sau include logica de<br>business                                                                                                    | Passed |  |
| UC SEC34 | Să permită<br>combinarea regulilor<br>de corelare                                                                                                    | Passed |  |

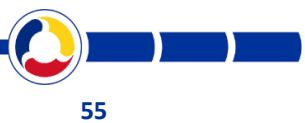

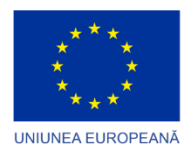

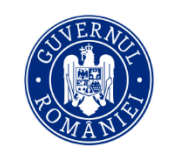

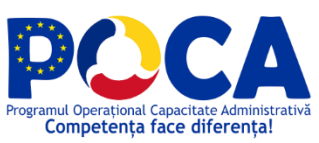

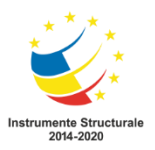

| UC SEC35 | Solutia trebuie sa     | Passed |  |
|----------|------------------------|--------|--|
|          | permita colectarea     |        |  |
|          | de date de business    |        |  |
|          | inclusiv din fisiere   |        |  |
|          | si/sau prin interogari |        |  |
|          | ale bazelor de date    |        |  |
|          | din infrastructura     |        |  |
|          |                        |        |  |
|          | n &C a beneficiarului, |        |  |
|          | astrei incat sa        |        |  |
|          | genereze rapoarte si   |        |  |
|          | alerte. Totodata,      |        |  |
|          | aceste date vor putea  |        |  |
|          | fi colrelate cu datele |        |  |
|          | generate de            |        |  |
|          | sistemele de           |        |  |
|          | securitate             |        |  |
|          | informatica in         |        |  |
|          | vederea obtinerii de   |        |  |
|          | rapoarte si alerte.    |        |  |
| UC SEC36 | Va permite corelarea   | Passed |  |
|          | evenimentelor DHCP,    |        |  |
|          | VPN si Active          |        |  |
|          | Directory pentru       |        |  |
|          | monitorizarea          |        |  |
|          | sesiunilor la nivel de |        |  |
|          | post de lucru si       |        |  |
|          | operator.              |        |  |

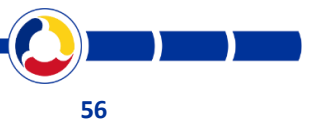

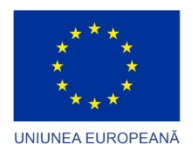

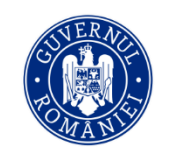

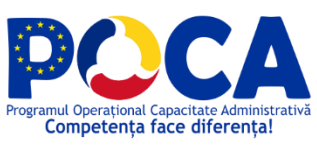

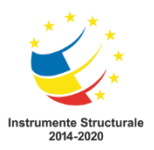

| Γ        |                                                                                                 | [ |        |  |
|----------|-------------------------------------------------------------------------------------------------|---|--------|--|
| UC SEC37 | Solutia va include un                                                                           |   | Passed |  |
|          | modul de actualizare                                                                            |   |        |  |
|          | automata a                                                                                      |   |        |  |
|          | informatiilor de                                                                                |   |        |  |
|          | reputatie pentru IP-                                                                            |   |        |  |
|          | urile si domeniile din                                                                          |   |        |  |
|          | Internet, in scopul                                                                             |   |        |  |
|          | corelarii, compararii                                                                           |   |        |  |
|          | acestora cu                                                                                     |   |        |  |
|          | informatiile colectate                                                                          |   |        |  |
|          | din infrastructura                                                                              |   |        |  |
|          | autoritatii                                                                                     |   |        |  |
|          | contractante si                                                                                 |   |        |  |
|          | identificarii anumitor                                                                          |   |        |  |
|          | tipuri de atacuri                                                                               |   |        |  |
|          | informatice. Vor fi                                                                             |   |        |  |
|          | suportate ca surse                                                                              |   |        |  |
|          | aditionale informatii                                                                           |   |        |  |
|          | provenite din                                                                                   |   |        |  |
|          | fluxurile de date de                                                                            |   |        |  |
|          | securitate                                                                                      |   |        |  |
|          | recunoscute                                                                                     |   |        |  |
|          | international.                                                                                  |   |        |  |
| UC SEC38 | Solutia va distribui<br>datele colectate din<br>infrastructura IT&C a<br>beneficiarului in doua |   | Passed |  |
|          |                                                                                                 |   |        |  |

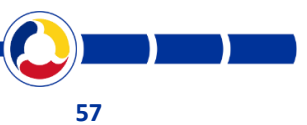

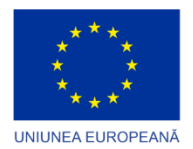

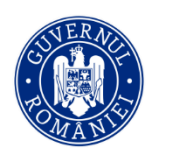

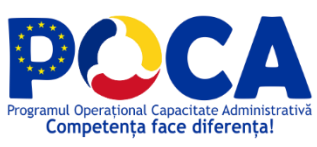

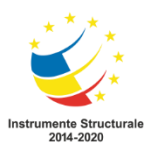

|          | un depozit online, pe    |        |  |
|----------|--------------------------|--------|--|
|          | care sa se poata         |        |  |
|          | efectua operatiuni de    |        |  |
|          | investigatie simple      |        |  |
|          | sau complexe.            |        |  |
|          | Perioada de retentie     |        |  |
|          | pentru aceste date       |        |  |
|          | trebuie sa fie           |        |  |
|          | configurabila.           |        |  |
| UC SEC39 | un depozit offline       | Passed |  |
|          | (arhiva) unde datele     |        |  |
|          | vor fi comprimate,       |        |  |
|          | criptate si semnate      |        |  |
|          | digital pentru a         |        |  |
|          | garanta integritatea     |        |  |
|          | acestora pe toata        |        |  |
|          | durata de stocare.       |        |  |
|          | Arhivarea poate fi       |        |  |
|          | facuta local sau         |        |  |
|          | remote. Datele o         |        |  |
|          | data centralizate in     |        |  |
|          | depozitul online vor     |        |  |
|          | fi trimise in paralel si |        |  |
|          | in depozitul offline.    |        |  |
| UC SEC40 | Datele trebuie sa fie    | Passed |  |
|          | proprietatea             |        |  |
|          | autoritatii              |        |  |

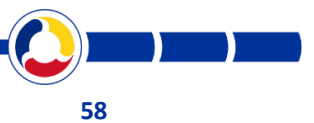

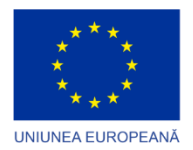

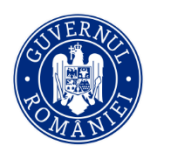

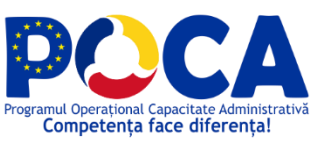

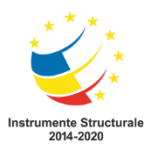

|          | contractante. Solutia    |        |  |
|----------|--------------------------|--------|--|
|          | informatica trebuie      |        |  |
|          | sa aiba capacitatea      |        |  |
|          | de a exporta datele      |        |  |
|          | intr-un format care      |        |  |
|          | să poată fi apoi         |        |  |
|          | citit/accesat/prelucra   |        |  |
|          | t de alte aplicații (ex. |        |  |
|          | BI, ERP etc.), fara      |        |  |
|          | costuri suplimentare     |        |  |
|          | de licentiere din        |        |  |
|          | partea furnizorului      |        |  |
|          | de tehnologie.           |        |  |
|          | Serviciile               |        |  |
|          | profesionale             |        |  |
|          | ocazionate de            |        |  |
|          | exportul datelor din     |        |  |
|          | solutia ofertata vor fi  |        |  |
|          | cotate separat si nu     |        |  |
|          | trebuie sa               |        |  |
|          | depaseasca nivelul       |        |  |
|          | de pret al serviciilor   |        |  |
|          | de implementare          |        |  |
|          | ofertate in cadrul       |        |  |
|          | proiectului              |        |  |
| UC SEC41 | Solutia trebuie sa       | Passed |  |
|          | poata marca la nivel     |        |  |
|          | de eveniment             |        |  |

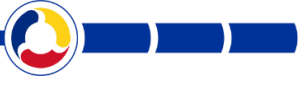

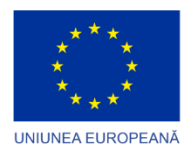

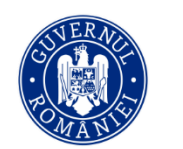

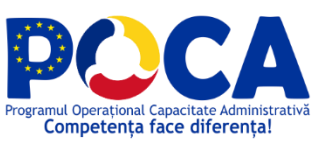

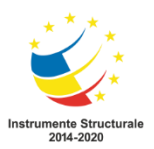

|          | informatii de Who,     |        |  |
|----------|------------------------|--------|--|
|          | What, Where pentru     |        |  |
|          | investigarea facila a  |        |  |
|          | incidentelor/evenime   |        |  |
|          | ntelor                 |        |  |
| UC SEC42 | Solutia trebuie sa     | Passed |  |
|          | poata stoca si         |        |  |
|          | informatiile raw       |        |  |
|          | neparsate de date      |        |  |
|          | pentru asigurarea      |        |  |
|          | integritatii datelor.  |        |  |
| UC SEC43 | Solutia trebuie sa     | Passed |  |
|          | includa un modul de    |        |  |
|          | Asset Management       |        |  |
|          | in contextul unui      |        |  |
|          | sistem de securitate   |        |  |
|          | Sa asigure             |        |  |
|          | posibilitatea marcarii |        |  |
|          | cu indicativul de      |        |  |
|          | asset fiecare          |        |  |
|          | eveniment              |        |  |
| UC SEC44 | Sa asigure             | Passed |  |
|          | posibilitatea          |        |  |
|          | sincronizarii de timp  |        |  |
|          | in functie de          |        |  |
|          | diferenta de timp a    |        |  |
|          | asset-ului             |        |  |
|          |                        |        |  |

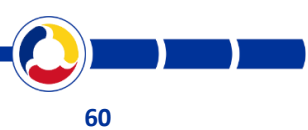

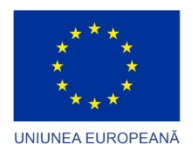

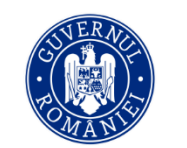

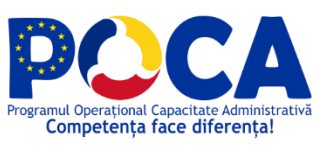

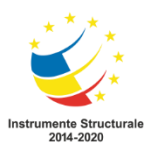

| UC SEC45 | Sa ofere fiecarui      | Passed |  |
|----------|------------------------|--------|--|
|          | asset locatie, site de |        |  |
|          | care apartine,         |        |  |
|          | geolocatie pana la     |        |  |
|          | nivel de oras/punct    |        |  |
|          | de                     |        |  |
|          | latitudine/longitudin  |        |  |
|          | e                      |        |  |
|          | -                      |        |  |
| UC SEC46 | Sistemul trebule sa    | Passed |  |
|          | poata asigura          |        |  |
|          | integritatea datelor   |        |  |
|          | colectate:             |        |  |
|          | Adaugare de            |        |  |
|          | hash-uri de            |        |  |
|          | evenimente la nivel    |        |  |
|          | de eveniment           |        |  |
| UC SEC47 | Adaugare de            | Passed |  |
|          | hash-uri pe transport  |        |  |
| UC SEC48 | Datele sa poata fi     | Passed |  |
|          | arhivate intr-o        |        |  |
|          | structura scalabila    |        |  |
|          | orizontal in vederea   |        |  |
|          | acomodarii cresterii   |        |  |
|          | volumului de date      |        |  |
| UC SEC49 | Arhiva va fi           | Passed |  |
|          | disponibila pentru     |        |  |

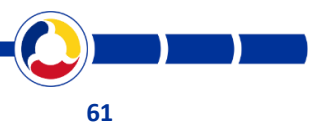

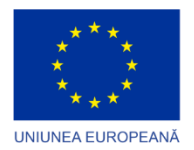

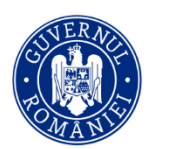

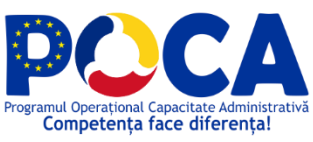

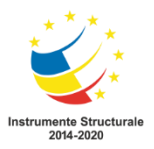

|          | cerinte                |        |  |
|----------|------------------------|--------|--|
|          | investigationale       |        |  |
| UC SEC50 | Informațiile de audit  | Passed |  |
|          | arhivate vor putea fi  |        |  |
|          | importate in orice     |        |  |
|          | moment din arhiva      |        |  |
|          | într-un depozit        |        |  |
|          | online, pentru         |        |  |
|          | necesități avansate    |        |  |
|          | de raportare           |        |  |
|          | programată și analize  |        |  |
|          | investigaționale.      |        |  |
|          | Importul sa poata fi   |        |  |
|          | granularizat in        |        |  |
|          | functie de necesitati, |        |  |
|          | inclusiv prin          |        |  |
|          | mecanisme              |        |  |
|          | automate, pentru a     |        |  |
|          | minimiza volumul de    |        |  |
|          | date aspra carora se   |        |  |
|          | vor genera rapoarte    |        |  |
| UC SEC51 | Solutia va integra     | Passed |  |
|          | capabilitati de        |        |  |
|          | interpretare a         |        |  |
|          | evenimentelor          |        |  |
|          | pentru toate           |        |  |
|          | sistemele colectate.   |        |  |

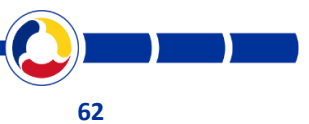

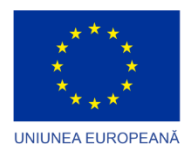

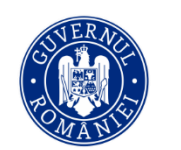

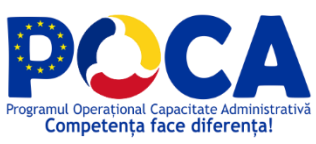

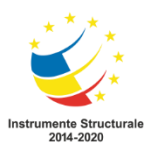

|          | Aceste evenimente       |        |  |
|----------|-------------------------|--------|--|
|          | vor fi prelucrate prin  |        |  |
|          | expresii regulate,      |        |  |
|          | cazuri If-Then-Else,    |        |  |
|          | sau alte decizii        |        |  |
|          | personalizate           |        |  |
| UC SEC52 | Soluția va furniza o    | Passed |  |
|          | interfață grafica de    |        |  |
|          | tip WEB pentru          |        |  |
|          | management, analiză     |        |  |
|          | şi raportare, iar       |        |  |
|          | interfața grafică va fi |        |  |
|          | personalizabilă         |        |  |
|          | pentru fiecare          |        |  |
|          | utilizator              |        |  |
| UC SEC53 | Soluția va suporta      | Passed |  |
|          | definirea de            |        |  |
|          | utilizatori, grupuri şi |        |  |
|          | roluri cu acces limitat |        |  |
|          | in interfata            |        |  |
|          | operationala a          |        |  |
|          | solutiei respectiv a    |        |  |
|          | datelor ce pot fi       |        |  |
|          | accesate prin           |        |  |
|          | intermediul solutiei    |        |  |
| UC SEC54 | Soluția va furniza un   | Passed |  |
|          | sistem integrat de      |        |  |

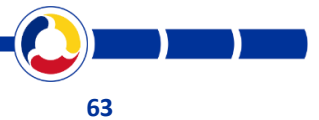

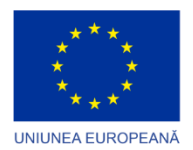

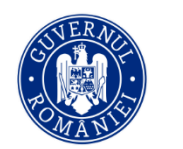

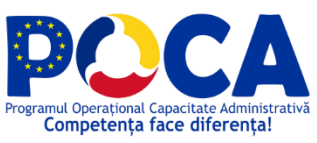

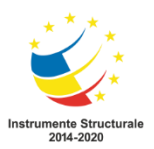

|          | management al           |        |  |
|----------|-------------------------|--------|--|
|          | incidentelor, ce        |        |  |
|          | permite                 |        |  |
|          | investigatorilor să     |        |  |
|          | colaboreze în cadrul    |        |  |
|          | incidentelor            |        |  |
| UC SEC55 | Prezentarea sintetica   | Passed |  |
|          | si structurata a        |        |  |
|          | informatiei in          |        |  |
|          | interfete grafice tip   |        |  |
|          | panou de control,       |        |  |
|          | comasate in grupe –     |        |  |
|          | atat in mod             |        |  |
|          | preinstalat dar si cu   |        |  |
|          | posibilitate de         |        |  |
|          | personalizare, la nivel |        |  |
|          | de utilizator. Nu va    |        |  |
|          | exista o limita pentru  |        |  |
|          | numarul total de        |        |  |
|          | grupe                   |        |  |
| UC SEC56 | Solutia trebuie sa      | Passed |  |
|          | puna la dispozitie un   |        |  |
|          | tool grafic prin        |        |  |
|          | intermediul căruia să   |        |  |
|          | permită căutarea în     |        |  |
|          | colecții de             |        |  |
|          | evenimente generate     |        |  |

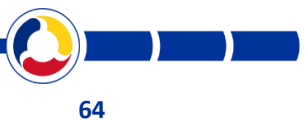

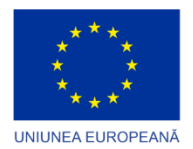

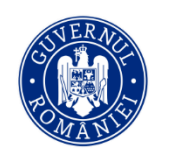

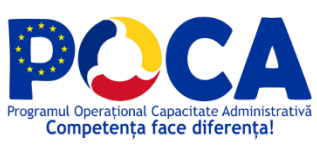

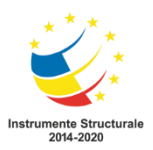

|          | de sisteme și aplicații |        |  |
|----------|-------------------------|--------|--|
|          | diferite, relativ la un |        |  |
|          | eveniment comun         |        |  |
|          | sau la un același set   |        |  |
|          | de evenimente;          |        |  |
| UC SEC57 | Fiecare utilizator al   | Passed |  |
|          | sistemului trebuie sa   |        |  |
|          | aiba posibilitatea sa   |        |  |
|          | isi configureze         |        |  |
|          | propriul panou de       |        |  |
|          | control din interfata,  |        |  |
|          | inclusiv grafice sau    |        |  |
|          | indicatori care         |        |  |
|          | prezinta interes, in    |        |  |
|          | conformitate cu         |        |  |
|          | nivelul tehnic al       |        |  |
|          | utilizatorului si       |        |  |
|          | permisiunile            |        |  |
|          | utilizatorului din      |        |  |
|          | cadrul sistemului       |        |  |
| UC SEC58 | Optiunile grafice vor   | Passed |  |
|          | cuprinde cel putin      |        |  |
|          | format tabelar, bar     |        |  |
|          | charts, pie charts,     |        |  |
|          | zoomable bar chart,     |        |  |
|          | doughnut chart,         |        |  |
|          | radar chart;            |        |  |
|          |                         | 1      |  |

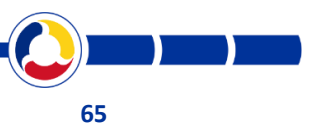

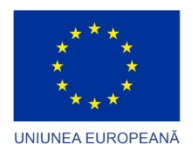

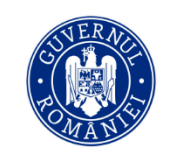

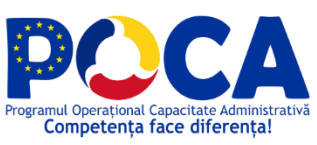

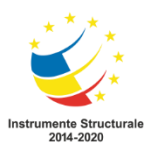

|          | 1                      |        | 1 |
|----------|------------------------|--------|---|
| UC SEC59 | Va include un sistem   | Passed |   |
|          | de raportare complet   |        |   |
|          | configurabil, care sa  |        |   |
|          | permita generarea de   |        |   |
|          | rapoarte pe baza       |        |   |
|          | tuturor informațiilor  |        |   |
|          | colectate și generate  |        |   |
|          | de sistem si care pot  |        |   |
|          | include atât           |        |   |
|          | informații în timp     |        |   |
|          | istoric cat și in timp |        |   |
|          | real.                  |        |   |
| UC SEC60 | Sa dispuna de un set   | Passed |   |
|          | de rapoarte            |        |   |
|          | preconfigurate, dar    |        |   |
|          | sa permita totodata    |        |   |
|          | si crearea facila de   |        |   |
|          | rapoarte noi. Aceste   |        |   |
|          | rapoarte sa poata fi   |        |   |
|          | redistribuite si       |        |   |
|          | exportate in           |        |   |
|          | formatele standard     |        |   |
|          | (PDF, HTML, XLSX,      |        |   |
|          | CSV, XML, XLS)         |        |   |
| UC SEC61 | Sa permita             | Passed |   |
|          | utilizatorilor crearea |        |   |
|          | propriilor lor         |        |   |

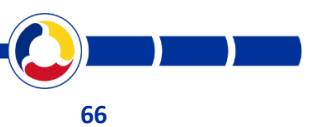

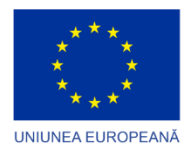

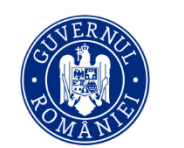

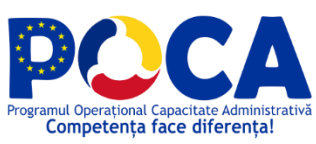

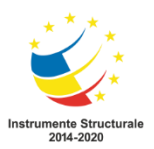

|          | rapoarte, care sunt<br>de interes în ceea ce<br>priveşte profilul de<br>utilizator și nevoile<br>specifice                                                                     |        |  |
|----------|----------------------------------------------------------------------------------------------------|--------|--|
| UC SEC62 | Sa permita<br>personalizarea<br>rapoartelor si crearea<br>sau importul de<br>rapoarte noi                                                                                      | Passed |  |
| UC SEC63 | Rapoartele vor putea<br>fi generate si livrate<br>la momente de timp<br>programabile                                                                                           | Passed |  |
| UC SEC64 | Rapoartele pot fi<br>definite ca si alerte<br>sau ca parte a<br>regulilor de corelare<br>complexe                                                                              | Passed |  |
| UC SEC65 | Sa furnizeze un<br>modul de alertare<br>configurabil. Alertele<br>vor fi predefinite sau<br>definite in cadrul<br>implementarii si vor<br>trebui sa poata fi<br>configurate pe | Passed |  |

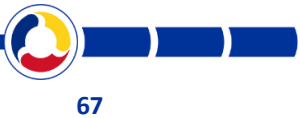

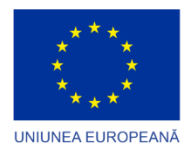

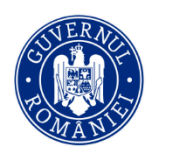

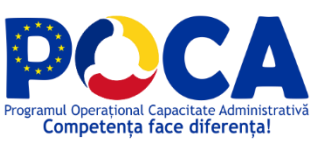

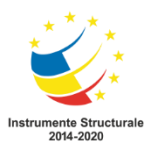

|          | diverse scenarii; de<br>asemenea, sa poata fi<br>definite alerte pe<br>evenimente corelate,<br>folosind criterii<br>diverse, formate din<br>filtrele rapoartelor,<br>filtre etc. |        |  |
|----------|----------------------------------------------------------------------------------------------------|--------|--|
| UC SEC66 | Soluția va furniza<br>alerte în funcție de<br>selectarea unor<br>criterii de către<br>utilizator;                                                                                | Passed |  |
| UC SEC67 | Solutia va permite<br>definirea dinamică a<br>alertelor, adăugarea<br>și modificarea<br>acestora precum și a<br>nivelului acestora de<br>către utilizator;                       | Passed |  |
| UC SEC68 | Sistemul va putea<br>alerta imediat si/sau<br>programat personalul<br>de specialitate al<br>beneficiarului cu<br>privire la incidente de                                         | Passed |  |

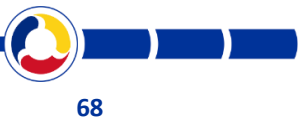

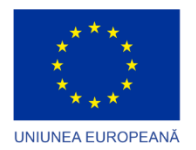

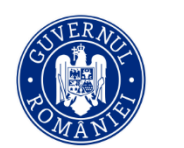

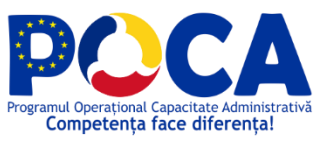

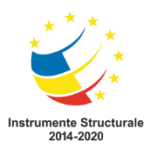

|          | securitate<br>identificate                                                                                                    |        |
|----------|----------------------------------------------------------------------------------------------------|--------|
| UC SEC69 | Sistemul de alertare<br>va face notificări cel<br>puțin pe email.                                                                                                    | Passed |
| UC SEC70 | Solutia va permite<br>actualizarea<br>definitiilor de<br>rapoarte, alerte si<br>reguli de corelare.                                                                                     | Passed |
| UC SEC71 | De asemenea, solutia<br>va include module de<br>import/export pentru<br>obiecte standard in<br>sisteme plug-and-<br>play, pentru<br>rapoarte, panouri de<br>bord, alerte si<br>parsere. | Passed |
| UC SEC72 | Solutia va permite<br>exportul<br>evenimentelor<br>format JSON                                                                                                    | Passed |
| UC SEC73 | Solutia va oferi<br>unelte pentru<br>generarea de<br>evenimente in<br>vederea testarii si<br>validarii alertelor<br>configurate, precum<br>si a rapoartelor si<br>filtrelor folosite    | Passed |

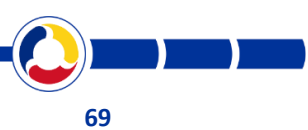

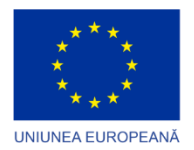

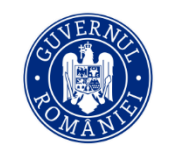

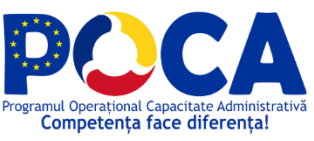

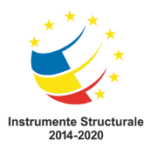

| UC SEC74 | Va permite<br>operatorilor să<br>creeze filtre, cereri<br>de căutare sau<br>ordonări după<br>anumite criterii<br>personalizate;                                                                                                    | Passed |  |
|----------|----------------------------------------------------------------------------------------------------|--------|--|
| UC SEC75 | Interfaţa de căutare a<br>sistemului de audit<br>va oferi posibilitatea<br>de combinare a<br>operatorilor logici de<br>căutare ("AND",<br>"OR", "NOT") si vor<br>vor putea fi definite<br>expresii complexe cu<br>operatori paranteza<br>(inclusiv paranteze<br>imbricate). De<br>asemenea, solutia<br>trebuie sa poata<br>cauta evenimente<br>care au/nu au<br>anumite field-uri | Passed |  |
| UC SEC76 | Solutia va include<br>suport de<br>conformitate out-of-<br>the-box pentru<br>Regulamentul GDPR                                                                                                    | Passed |  |
| UC SEC77 | Solutia va include<br>suport de<br>conformitate out-of-<br>the-box pentru<br>standardele din<br>industrie:<br>o SOX                                                                                                    | Passed |  |

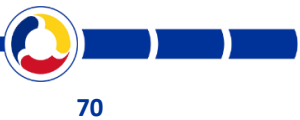

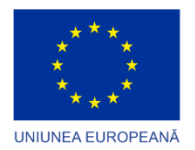

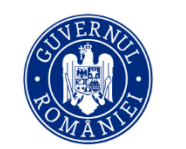

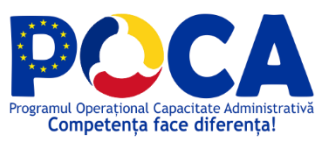

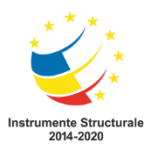

| UC SEC78Solutia va include un<br>modul de tip, self<br>audit" astfel incat<br>activitatea<br>administratorilor si<br>utilizatorilor in<br>solutie sa fie<br>inregistrata in<br>evenimente de<br>interogare si<br>modificare a<br>configuratiei, iar<br>acestea sa poata fi<br>auditate (colectate,<br>stocate si as se poata<br>genera alerte si<br>rapoarte de<br>conformitate)PassedUC SEC79Solutia va face self-<br>audit augratuturor<br>modificarilor noiPassedUC SEC79Solutia trebuie sa<br>includa un motor<br>grafic de creare de<br>alerte pe baza caruia<br>sa se poata defini<br>urmatoarele tipuri de<br>alerte:<br><br>e alerte:<br><br>e senerate dePassed |          | o ISO 27001<br>o COBIT<br>o HIPAA<br>o PCI-DSS<br>o FISMA                                                                                                    |        |  |
|----------------------------------------------------------------------------------------------------|----------|----------------------------------------------------------------------------------------------------|--------|--|
| UC SEC79Solutia va face self-<br>audit asupra tuturor<br>modificarilor de<br>parametri sau<br>configuratii cu<br>afisarea valorilor<br>vechi si a valorilor noiPassedUC SEC80Solutia trebuie sa<br>includa un motor<br>grafic de creare de<br>alerte pe baza caruia<br>sa se poata defini<br>urmatoarele tipuri de<br>alerte:<br>                                                                                                    | UC SEC78 | Solutia va include un<br>modul de tip "self<br>audit" astfel incat<br>activitatea<br>administratorilor si<br>utilizatorilor in<br>solutie sa fie<br>inregistrata in<br>evenimente de<br>interogare si<br>modificare a<br>configuratiei, iar<br>acestea sa poata fi<br>auditate (colectate,<br>stocate si sa se poata<br>genera alerte si<br>rapoarte de<br>conformitate) | Passed |  |
| UC SEC80 Solutia trebuie sa<br>includa un motor<br>grafic de creare de<br>alerte pe baza caruia<br>sa se poata defini<br>urmatoarele tipuri de<br>alerte:<br>• Alerte<br>generate de                                                                                                    | UC SEC79 | Solutia va face self-<br>audit asupra tuturor<br>modificarilor de<br>parametri sau<br>configuratii cu<br>afisarea valorilor<br>vechi si a valorilor noi                                                                                                    | Passed |  |
| eveniment                                                                                                    | UC SEC80 | Solutia trebuie sa<br>includa un motor<br>grafic de creare de<br>alerte pe baza caruia<br>sa se poata defini<br>urmatoarele tipuri de<br>alerte:<br>• Alerte<br>generate de<br>eveniment                                                                                                    | Passed |  |

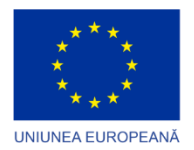

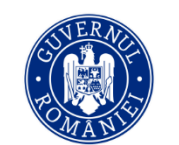

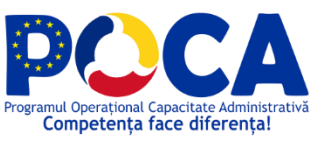

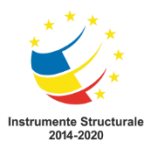

|          | singular                                                                                                    |        |
|----------|----------------------------------------------------------------------------------------------------|--------|
| UC SEC81 | Alerte genereate pe<br>un flux de<br>evenimenete<br>singulare ce se<br>desfasoara intr-un<br>interval de timp                                                           | Passed |
| UC SEC82 | Alerte generate pe<br>un flux de<br>evenimente singulare<br>si grupate ce se<br>desfasoara intr-un<br>anumit interval de<br>timp                                        | Passed |
| UC SEC83 | Solutia trebuie sa<br>includa facilitati de<br>case management:<br>Investigatorii trebuie<br>sa poata deschide<br>cazuri de investigatii<br>din alerte si<br>evenimente | Passed |
| UC SEC84 | Accesul la cazuri<br>trebuie sa se poata<br>face granular                                                                                                    | Passed |
| UC SEC85 | Un caz de investigatii<br>trebuie sa poata<br>contine:<br>§ Evenimente<br>§ Alerte<br>§ Alte date/fisiere<br>relevante<br>investigatiei                                 | Passed |
| UC SEC86 | Puterea de procesare<br>a solutiei va putea fi                                                                                                    | Passed |

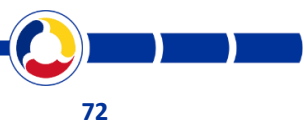
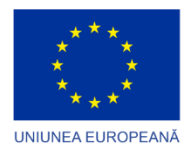

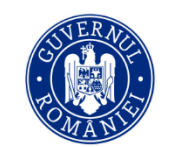

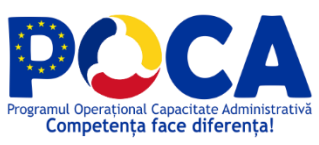

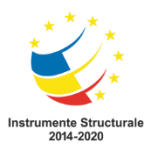

|          | imbunatatita prin<br>scalare orizontala sau<br>verticala:<br>Solutia trebuie sa<br>permita scalarea<br>verticala prin<br>adaugarea de putere<br>de<br>procesare/memorie<br>sau capacitate de<br>stocare                                                                                                    |        |  |
|----------|----------------------------------------------------------------------------------------------------|--------|--|
| UC SEC87 | va exista optiunea<br>implementarii<br>solutiei ca unic<br>appliance fizic,<br>appliance virtual sau<br>set de appliance-uri<br>virtuale cu<br>posibilitatea<br>balansarii necesarului<br>de procesare; va<br>exista inclusiv<br>posibilitatea<br>implementarii in<br>arhitectura hibrida<br>fizic/virtual | Passed |  |
| UC SEC88 | serviciile de achizitie,<br>procesare, stocare,<br>arhivare, import si<br>raportare sa poata fi<br>distribuite si<br>multiplicate in<br>infrastructura<br>beneficiarului in<br>functie de necesarul<br>de procesare,<br>volumul de date<br>provenit dintr-o<br>anumita sursa,                              | Passed |  |

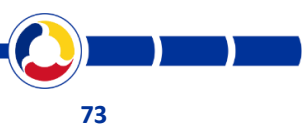

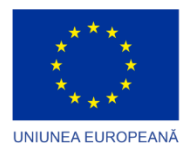

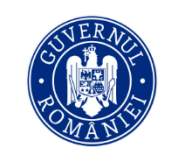

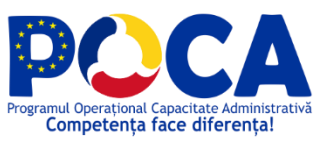

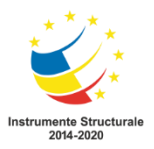

|          | segmentarea retelei<br>si restrictiile firewall                                                                                                    |        |  |
|----------|----------------------------------------------------------------------------------------------------|--------|--|
| UC SEC89 | Serviciile interne ale<br>solutiei vor putea fi<br>distribuite pe<br>orizontala pentru<br>cresterea capacitatii<br>de procesare –<br>pentru a folosi cat<br>mai eficient<br>infrastructura<br>beneficiarului, fara<br>costuri suplimentare<br>de licentiere.                                                                                                    | Passed |  |
| UC SEC90 | In vederea asigurarii<br>accesului la diversele<br>surse de date, pe<br>segmente de retea<br>diferite separate la<br>nivel de firewall,<br>solutia va include<br>module de colectare<br>ce vor putea fi<br>distribuite pe fiecare<br>segment de retea in<br>parte. Aceste module<br>de colectare trebuie<br>sa poata comunica<br>securizat cu serverele<br>centralizatoare de<br>date si transporta<br>date catre acestea,<br>pe un singur canal<br>TCP | Passed |  |
| UC SEC91 | Licențierea soluției va<br>fi de tip "perpetual<br>license" pentru<br>versiunea oferita si<br>trebuie sa contina<br>toate functionalitatile<br>descrise si solicitate                                                                                                    | Passed |  |

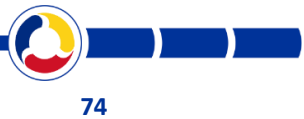

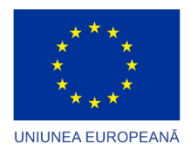

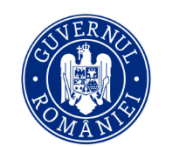

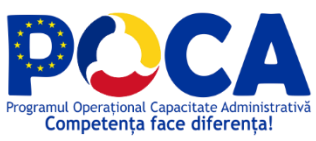

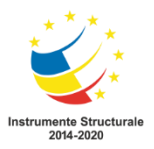

|          | in prezentul caiet de sarcini.                                                                                                    |        |  |
|----------|----------------------------------------------------------------------------------------------------|--------|--|
| UC SEC92 | Baza de date folosita<br>de catre solutia<br>ofertata nu trebuie<br>sa aiba costuri de<br>licentiere sau aceste<br>costuri sa fie cuprinse<br>in bugetul total al<br>proiectului,<br>transparent fata de<br>autoritatea<br>contractanta.<br>Eventuale nevoi de<br>scalare a bazei de<br>date/cresterea<br>volumului de date<br>vor fi, de asemenea,<br>fara costuri de<br>licentiere sau<br>costurile vor fi<br>suportate de ofertant<br>pentru intreaga<br>perioada a<br>proiectului. | Passed |  |
| UC SEC93 | Nevoia de scalare a<br>arhivei generate de<br>catre solutia ofertata<br>nu trebuie sa aiba<br>costuri de licentiere<br>sau aceste costuri sa<br>fie cuprinse in<br>bugetul total al<br>proiectului,<br>transparent fata de<br>autoritatea<br>contractanta.<br>Eventuale nevoi de<br>scalare a<br>arhivei/cresterea                                                                                                    | Passed |  |

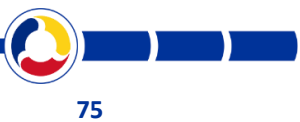

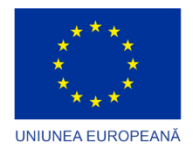

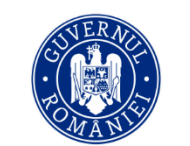

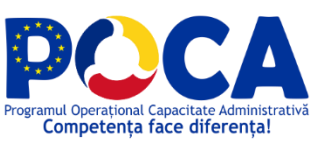

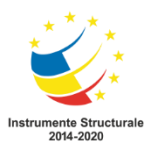

| volumului de date     |  |  |
|-----------------------|--|--|
| vor fi, de asemenea,  |  |  |
| fara costuri de       |  |  |
| licentiere sau        |  |  |
| costurile vor fi      |  |  |
| suportate de ofertant |  |  |
| pentru intreaga       |  |  |
| perioada a            |  |  |
| proiectului           |  |  |

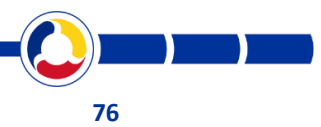